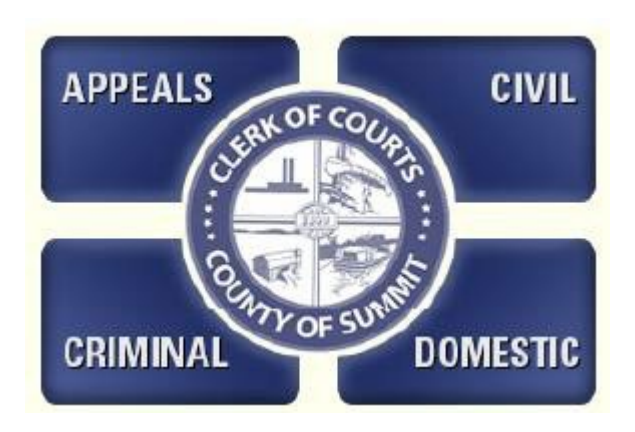

# Attorney E-Filing Manual

Revised April 15, 2024

# **Table of Contents**

| 1.          | Preface      |                                                     | 1          |
|-------------|--------------|-----------------------------------------------------|------------|
| 2.          | Accessing    | the System                                          | 1          |
| 3.          | Registerin   | g                                                   | 2          |
|             | 3.1 Initia   | ting the Registration Process                       | 3          |
|             | 3.2 Addi     | ng or Changing Registration Information             | 6          |
|             | 3.3 Regi     | stration Summary                                    | 8          |
| 4.          | My Cases     | -                                                   | 10         |
| 5.          | Filing a Ne  | ew Case                                             | 11         |
|             | 5.1 New      | Case Filing Page                                    |            |
|             | 5.2 Filing   | g Selection                                         |            |
|             | 5.2.1        |                                                     |            |
| ~           | 5.2.2        | Domestic Case Filing                                |            |
| 6.          | Parties      | · T                                                 |            |
|             | 6.1 Party    | / Types                                             | 10         |
|             | 6.2 Fail     | ostio Polotiona Darty Search                        | 0110<br>20 |
|             | 6.3 DOM      | esiic Relations Party Search                        | 20<br>21   |
|             | 6/1          | Ing Falues                                          | 2⊺<br>ດາ   |
|             | 642          | Rusiness/Other Entity Party Add Page                | 22<br>مر   |
|             | 6/3          | Adding Children                                     | 24<br>25   |
|             | 644          | Missing Information                                 | 25<br>25   |
|             | 645          | Entering Address Information                        | 25<br>26   |
|             | 646          | Address Entry Guidelines                            | 20<br>29   |
|             | 647          | Party Entry Guidelines                              | 20         |
|             | 6.5 Addi     | tional Party Information                            |            |
|             | 6.5.1        | Additional Plaintiffs/Defendants                    |            |
|             | 6.5.2        | Editing Parties                                     |            |
|             | 6.5.3        | Finalizing Parties                                  |            |
| 7.          | Attaching    | Documents                                           |            |
|             | 7.1 Doci     | iment Formats and Limits                            |            |
|             | 7.1.1        | Mandatory Documents                                 |            |
|             | 7.1.2        | Additional Documents                                |            |
|             | 7.1.3        | Finalizing Document Submission                      | 40         |
| 8.          | Managing     | Services                                            | 40         |
|             | 8.1 Ente     | ring Service Information                            | 42         |
|             | 8.1.1        | Domestic Relations Scheduling                       | 45         |
| 9.          | Processin    | g Payment                                           | 46         |
| 10.         | Transmiss    | ion Report                                          |            |
| 11.         | Secondary    | / Filing                                            | 50         |
|             | 11.1 Acce    | essing the Secondary Filing Page                    | 51         |
|             | 11.2 Seco    | ondary Filing Case Selections                       | 57         |
|             | 11.2.1       | Civil Secondary Filing Page                         | 57         |
|             | 11.2.2       | Domestic Secondary Filing Page                      |            |
|             | 11.2.3       | Hearing Continuances                                |            |
|             | 11.3 Com     | pleting the Secondary Filing                        |            |
|             | 11.3.1       | Adding Documents                                    |            |
|             | 11.3.2       | Adding Failles                                      |            |
| 10          | 11.3.3       | reviewilly del VICE                                 | 20         |
| 12.         | Other Info   | । ॥୮୦ ୦୨୪୮୯୮।                                       | دە<br>م    |
| 13.         |              | ntauon                                              | 04<br>ءم   |
|             | 13.1 FUIY    | ullen uber manie anu rabewulub<br>ific Filina Turre | כט<br>רא   |
|             | 13.2 Spec    | il Notifications                                    | /ں<br>مم   |
|             | 13.4 Case    | s that Cannot Re Filed Flectronically               | 00<br>03   |
|             | 13.5 Sign    | ing Documents                                       | 60         |
|             | 13.6 Time    | s Stamp Dates                                       | 60         |
| An          | pendix A     | Appellate F-Filing                                  |            |
| <i>,</i> .p | What Has a   | nd Hasn't Changed?                                  | 70         |
|             | Creating a C | ase                                                 |            |
|             | Initiating t | ne Filing Process                                   | 71         |
|             | 3 -          | <b>v</b>                                            |            |

| Adding Trial Court Information       | 74 |
|--------------------------------------|----|
| Adding Parties                       | 76 |
| Original Action Appellate Case Types | 80 |
| Secondary Filing                     | 80 |
| Case Search Function                 | 80 |

# Table of Figures

| Figure 1.  | E-Filing Logon Screen                   | 2        |
|------------|-----------------------------------------|----------|
| Figure 2.  | Not a Registered User                   | 3        |
| Figure 3.  | E-Filing Terms of Use Page              | 3        |
| Figure 4.  | Filer Information Page                  | 3        |
| Figure 5.  | Attorney Selection.                     | 4        |
| Figure 6.  | Registration Information Page           | 4        |
| Figure 7.  | No Attorney Information                 | 5        |
| Figure 8.  | Bar ID in Use Message                   | 5        |
| Figure 9.  | Registration Information Page with Data | 6        |
| Figure 10  | Missing Information                     | 7        |
| Figure 11  | Registration Summary                    | 8        |
| Figure 12  | Information Verification Page           | .8       |
| Figure 13. | l ogoff Confirmation                    | 9        |
| Figure 14. | My Cases Page                           | 10       |
| Figure 15. | New Case Filing Page                    | 12       |
| Figure 16  | Court Division Selection                | 13       |
| Figure 17  | Case Type Selection                     | 13       |
| Figure 18  | Case Class                              | 13       |
| Figure 19  | Jury Demand Checkbox                    | 14       |
| Figure 20  | Domestic Relations Case Type            | 14       |
| Figure 21  | New Case Screen with Questions          | 15       |
| Figure 22  | Party Types                             | 16       |
| Figure 23  | F-Filing Party Search Page              | 16       |
| Figure 24  | Cancel Message Dialog                   | 17       |
| Figure 25  | Add Plaintiff                           | 18       |
| Figure 26  | Party Search Dialog                     | 18       |
| Figure 27  | Business/Commercial Selection           | 18       |
| Figure 28  | Saarch Results Grid                     | 10       |
| Figure 20. | Party Selection Success                 | 10       |
| Figure 30  | Add Plaintiff Indate                    | 20       |
| Figure 31  | Add Haintiff Message                    | 20       |
| Figure 32  | Add Children Selection                  | 20       |
| Figure 32. | Aud Omidien Seedon                      | 21<br>22 |
| Figure 34  | raity Search rage                       | 22       |
| Figure 34. | Aud New Faily rap                       | 20       |
| Figure 35. | Add Child Dialog                        | 24       |
| Figure 30. | Add Ghind Dialoga                       | 20       |
| Figure 37. |                                         | 20       |
| Figure 30. | Close Data                              | 20       |
| Figure 39. | Close Faity Dialog                      | 20       |
| Figure 40. |                                         | 21       |
| Figure 41. | Address Entry                           | 21       |
| Figure 42. | Completed Party Pare                    | 20       |
| Figure 43. | Completed Faily Fage                    | 20       |
| Figure 44. | Address Addots                          | 29       |
| Figure 45. |                                         | 29       |
| Figure 40. |                                         | 2U<br>21 |
| Figure 47. | Ficultous Faily Elity                   | 21<br>21 |
| Figure 40. | Unknown Spouse Party Entry              | 21       |
| Figure 49. |                                         | ວ∠<br>ວວ |
| Figure 50. | Additional Failies                      | 3Z       |
| Figure 51. | Non Available Eielde                    | 33<br>22 |
| Figure 52. | NUII-Available Fields                   | 33<br>24 |
| Figure 53. | Commission Plancing Information Daga    | 54<br>25 |
| rigure 54. | E-Filing Man Pleading Information Page  | 35       |
| Figure 55. | Mindatory Documents Section             | 30       |
| Figure 56. | windows File Open Dialog                | 30       |
| Figure 57. | Completed Upload                        | 5/       |
| Figure 58. | Nissing Documents Error                 | 31       |
| Figure 59. | Additional Documents Section.           | 30       |
| Figure 60. | Additional Documents Dialog             | 30       |
| Figure 61. | Successiul Additional Documents Window  | 39       |

| Figure 62.  | Completed Main Pleading Page                        | 39        |
|-------------|-----------------------------------------------------|-----------|
| Figure 63.  | Document Confirmation Dialog                        | 40        |
| Figure 64.  | E-Filing Service Summary Page                       | 41        |
| Figure 65.  | Service Error                                       | 41        |
| Figure 66.  | Service Detail Page                                 | 42        |
| Figure 67.  | Incomplete Service Information                      | 43        |
| Figure 68.  | Completed Service Detail Page                       | 43        |
| Figure 69.  | Completed Service Summary Page                      | 44        |
| Figure 70.  | E-Filing Hearing Page                               | 45        |
| Figure 71.  | Scheduling Page                                     | 45        |
| Figure 72.  | Payment Page                                        | 47        |
| Figure 73.  | Payment Page Errors                                 | 47        |
| Figure 74.  | E-Filing Transmission Report                        | 49        |
| Figure 75.  | Payment Confirmation                                | 49        |
| Figure 76.  | My Cases Page List                                  | 51        |
| Figure 77.  | Case Search Page                                    | 52        |
| Figure 78.  | No Cases Found Message                              | 53        |
| Figure 79.  | Case Search Results                                 | 54        |
| Figure 80.  | Case Information Page                               | 55        |
| Figure 81.  | Secondary Filing Page                               | 56        |
| Figure 82.  | Civil Secondary Filing Dropdown                     | 57        |
| Figure 83.  | Secondary Filing Jury Demand                        | 57        |
| Figure 84.  | Initial Domestic Secondary Filing Page              | 58        |
| Figure 85.  | Domestic Secondary Filing Types                     | 58        |
| Figure 86.  | Hearing Tab                                         | 59        |
| Figure 87.  | Hearing Information                                 | 59        |
| Figure 88.  | Schedule Questions Dialog                           | 60        |
| Figure 89.  | Secondary Filing Documents Selection                | 61        |
| Figure 90.  | Secondary Filing Party Selection                    | 62        |
| Figure 91.  | Secondary Filing Service Page                       | 63        |
| Figure 92.  | Logoff Location                                     | 64        |
| Figure 93.  | Confirm Logoff.                                     | 64        |
| Figure 94.  | Forgot Username Link                                | 65        |
| Figure 95.  | Forgot Username Dialog                              | 65        |
| Figure 96.  | Forgot Password Link                                | 65        |
| Figure 97.  | Retrieve Password Dialog                            | 66        |
| Figure 98.  | Security Dialog                                     | 66        |
| Figure 99.  | Password Email                                      | 66        |
| Figure 100. | Reset Password Dialog                               | 67        |
| Figure 101. | Motion Dialog                                       | 67        |
| Figure 102. | Proposed Order Dialog                               | 68        |
| Figure 103. | Filing For Government Agency Dialog                 | 68        |
| Figure 104. | Select Appellate Division                           | 72        |
| Figure 105. | Select Appellate Case Type                          | 72        |
| Figure 106. | Select Case Class                                   | 12        |
| Figure 107. |                                                     | 74        |
| Figure 108. | Common Fleas Selections                             | 75        |
| Figure 109. | F Eiling Darty Soarah Dago                          | 73        |
| Figure 110. | E-Filling Faily JealUit Paye<br>Select Derty Window | 77        |
| Figure 111. | Select Party Populta                                | 70        |
| Figure 112. | Dereul Farty Results                                | 1 Ŏ<br>70 |
| Figure 113. | Faily Stickulli                                     | 70        |
| Figuro 115  | Case Search Dage                                    | 1 9<br>Q1 |
| Figure 115. | Case Search Faye                                    | 01        |

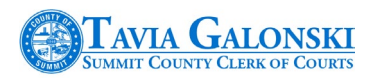

# **1. Preface**

| Audience    | This document is intended for attorneys using the electronic filing system<br>also commonly referred to as E-File or E-Filing, to electronically submit<br>documents to the Summit County Clerk of Courts as a part case initiation<br>or a part of an ongoing legal matter before the Summit County Court of<br>Common Pleas – Civil, Criminal or Domestic Relations divisions. |
|-------------|----------------------------------------------------------------------------------------------------|
|             | This manual is written with the following assumptions: that the user has a<br>working knowledge of web browsers such as Google Chrome, Microsoft<br>Internet Explorer, Mozilla Firefox or Safari; a working knowledge of<br>Microsoft Word and an understanding of Adobe Acrobat used to create<br>portable document format files.                                               |
| Purpose     | This manual is written to provide the fundamental knowledge necessary<br>to initiate new civil and domestic cases via the E-Filing application as well<br>as ongoing secondary filings. It provides step-by-step directions of all<br>aspects of the E-Filing application with descriptive figures to assist the<br>filer with the process.                                      |
| Conventions | Standard                                                                                                    |
| Help        | If you need help, please contact the Summit County Clerk of Courts<br>at:<br>Phone: 330-643-2211<br>Email: <u>summitcpclerk@summitoh.net</u>                                                                                                    |
| Version     | 2.16.916.1                                                                                                    |
| Notes       | Revision to include new registration procedure.<br>This manual is based upon results using Google Chrome version<br>53.0.2785.116 m.                                                                                                    |

**DISCLAIMER**: Use of the Summit County Clerk of Courts electronic filing system does not negate the need to comply with the Ohio Rules of Court, including, but not limited to the Ohio Rules of Civil Procedure, the Rules of Superintendence or the local rules governing the Summit County Court of Common Pleas.

# 2. Accessing the System

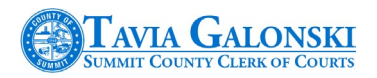

The Summit County Clerk of Courts E-Filing system can be accessed by typing the following directly into the address bar of your web browser:

#### https://clerkefile.summitoh.net

When the site is successfully accessed, the E-Filing logon page is displayed. This is the entry point into the E-Filing system.

#### Figure 1. E-Filing Logon Screen

| Need Help  | Not a Registered User |
|------------|-----------------------|
| E-I        | FILING LOGIN          |
| Passwor    | rd is Case Sensitive  |
| User Name: | * Porgot UserName?    |
| Password:  | • Porgot Password?    |
| Cut        |                       |
| Sub        | Clear                 |

If you are already registered, you can simply enter your current username and password to continue.

Selecting the links preceded with the PDF icon (<sup>[]]</sup>) will result in documentation being displayed. The remaining links (Not a Registered User, Forgot Username? and Forgot Password?) and their specific functions will be addressed throughout this manual.

You must be a registered user before you can utilize the Summit County Clerk of Courts E-Filing system.

Note also that this system will essentially log you off automatically if it detects a period of inactivity greater than 10 minutes. It is highly advisable to have your information organized so you can complete your filing without delays as you may be required to log back in and start the filing process from the beginning. There is no 'Save' function in the system, thus you cannot stop your activity to resume it later.

# 3. Registering

This section of the manual provides instructions on how to register to utilize the Summit County Clerk of Courts E-Filing system. If you represent parties in the Civil, Criminal, Appeals

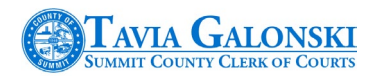

and/or Domestic Relations divisions of the Court, you only need to register once to use the system.

# 3.1 Initiating the Registration Process

To begin the registration process, select the 'Not a Registered User' link on the E-Filing login page as shown below:

#### Figure 2. Not a Registered User

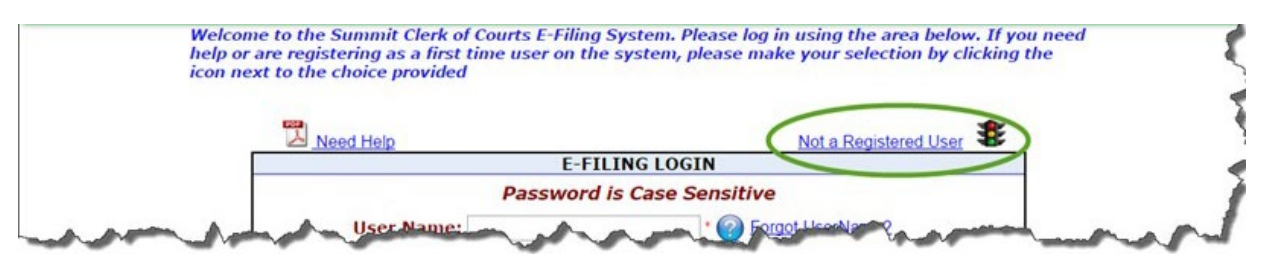

After clicking on the link, the E-Filing Terms of Use Page will be displayed. Please read the information contained in the dialog box and select 'Yes' to continue. Selecting 'No' will return you to the login page. The Terms of Use Page will only be displayed the first time you register or, if the terms and conditions change.

#### Figure 3. E-Filing Terms of Use Page

| All users of this service agree to hold the Summit<br>County Clerk of Courts harmless from any and all claims,<br>losses, damages, obligations or liabilities, directly or<br>indirectly relating to this service and/or the networked<br>information available via this service, caused thereby<br>or arising there from. In no event shall the Summit<br>County Clerk of Courts have any liability for lost<br>profits or for indirect, special, punitive, or<br>consequential damages or any liability to any third<br>party, even if the Summit County Clerk of Courts are<br>advised of the possibility of such damages. The use of<br>this service to engage in any activity that constitutes | Disclaimer                                                                                                    |
|----------------------------------------------------------------------------------------------------|----------------------------------------------------------------------------------------------------|
| violation of local, state, and/or federal laws is<br>strictly prohibited. Commercial use or sale of the<br>materials contained on this carvice is prohibited                                                                                                    | All users of this service agree to hold the Summit<br>County Clerk of Courts harmless from any and all claims,<br>losses, damages, obligations or liabilities, directly or<br>indirectly relating to this service and/or the networked<br>information available via this service, caused thereby<br>or arising there from. In no event shall the Summit<br>County Clerk of Courts have any liability for lost<br>profits or for indirect, special, punitive, or<br>consequential damages or any liability to any third<br>party, even if the Summit County Clerk of Courts are<br>advised of the possibility of such damages. The use of<br>this service to engage in any activity that constitutes<br>violation of local, state, and/or federal laws is<br>strictly prohibited. Commercial use or sale of the<br>materials, contained on, this carvice is enchlikited |
| Do you accept the terms of this Agreement? If you choose No, you will not be able to proceed with the E-Filing Application.                                                                                                    | Do you accept the terms of this Agreement? If you choose No, you will not be able to proceed with the E-Filing Application.                                                                                                    |

When you select 'Yes' the Filer Information page will then be displayed as shown in Figure 4.

#### Figure 4. Filer Information Page

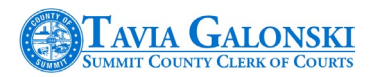

| oncure that we have the right information about you                        | planca indicata |
|----------------------------------------------------------------------------|-----------------|
| w you want to register from the selections below.                          | please mulcate  |
| er making your selection press Continue or Cancel to<br>gistration process | the cancel the  |
| m OI am an Attorney (Or work for an Attorney                               | )               |
| OI am Not an Attorney (For self-represented                                | l filers)       |
| Hac Vice attorneys please contact our office for guid                      | ance in         |
| Continue Cancel                                                            |                 |
| Continue Conter                                                            |                 |

The system enables you or your designee (paralegal, legal assistant, etc.) to register to use the E-Filing system. If you are an attorney who is registered with the Ohio Supreme Court or if you are an attorney who has sought Pro Hoc Vice admission from the Ohio Supreme Court, select the 'I am an Attorney' radio button. Likewise, if you work for/with an attorney and are going to register him/her, select the 'I am an Attorney' radio button as shown in the next figure.

#### Figure 5. Attorney Selection

| To ensure that we have the right information about you, please indicate how you want to register from the selections below. |
|----------------------------------------------------------------------------------------------------|
| After making your selection press Continue or Cancel to the cancel the Registration process                                 |
|                                                                                                    |
| I am Not an Attorney (Or work for an Attorney)                                                                              |
|                                                                                                    |
| Pro Hac Vice attorneys please contact our office for guidance in                                                            |
| registering to e me by cannig 550 045 5050.                                                                                 |
| Continue Cancel                                                                                                    |

Selecting the 'Cancel' button will return you back to the login screen. Pressing the 'Continue' button will result in the displaying of the Registration Information page which will allow you or your designee to enter information the system requires to be a fully registered user of the system.

Entering data in the Attorney Registration Information page in Figure 6 is a straightforward process that begins with entering (and registering) your Ohio State Bar Identification number and selecting the 'Search Attorney Number' (Item 1) in Figure 6 below.

#### Figure 6. Registration Information Page

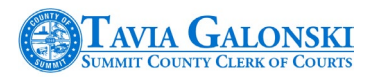

| Attor                                                | ney Registration Number                 | r: Search Attorney Number 🧿                                    |
|------------------------------------------------------|-----------------------------------------|----------------------------------------------------------------|
| Enter<br>Salutation:<br>First Name:                  | a Nickname for this Profile<br>-Select- | Bar Admission Date: MM/DD/YYYY<br>State of Admission: OH T     |
| Middle Name:                                         |                                         | Business Phone No: ( ) - EXT:                                  |
| Last Name:                                           |                                         | Cell Phone No: ( )                                             |
| Suffix:                                              | Select *                                | Fax No: ()                                                     |
|                                                      | Toternational Address                   | Security Question:                                             |
|                                                      | - internetional Address                 | Security Answer:                                               |
| Address Type:                                        | Business *                              |                                                                |
| Address:<br>Address 2:<br>City:                      |                                         | Terms Conditions Date: 4/28/2015 1:17:08 PM                    |
|                                                      |                                         | To look up Attorney Registration info, you may click here      |
|                                                      |                                         | To look up Atomey Registration into, you may circk tere        |
| State:                                               | Select                                  |                                                                |
| ser information<br>OTE: Informatio                   | on supplied here is Case S              | Sensitive!                                                     |
| our Login ID :<br>nter your Passv<br>e-type your Pas | vord:                                   | * This is your Ohio Supreme Court Attorney Registration Number |
| nter your Email                                      | Address:                                |                                                                |
| meet your childre                                    | ail Address:                            |                                                                |
| e-type your Em                                       |                                         |                                                                |
| e-type your Em<br>ds in Red are Re                   | equired!                                |                                                                |
| e-type your Em<br>ds in Red are Re                   | equired!                                |                                                                |
| le-type your Em<br>ds in Red are Re                  | equired!                                |                                                                |

In the event the case management system does not have your information, expect to see a message like the one displayed in Figure 7. Please review the information in Section 3.2 on what to do should you receive this message.

#### Figure 7. No Attorney Information

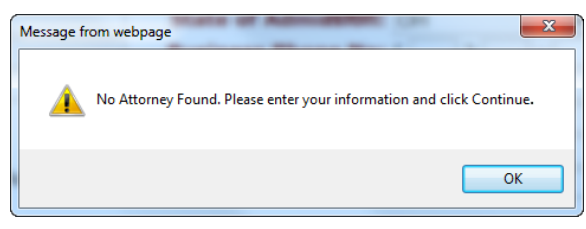

Additionally, if you inadvertently enter a Bar ID that is currently in use (other than your own), the system will display an error message like the one shown in Figure 8.

#### Figure 8. Bar ID in Use Message

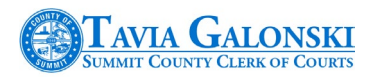

| Attorney Informat                                                                      | tion                                                      |                                                                                                    |         |            |                   |
|----------------------------------------------------------------------------------------|-----------------------------------------------------------|----------------------------------------------------------------------------------------------------|---------|------------|-------------------|
| Attorney Regist                                                                        | ration Number:                                            |                                                                                                    | 6546546 | × Searc    | h Attorney Number |
|                                                                                        |                                                           |                                                                                                    |         |            |                   |
|                                                                                        |                                                           |                                                                                                    |         |            |                   |
| This user id is alre                                                                   | eady registered in our sy                                 | stemplease choose something el                                                                     | se      |            |                   |
| This user id is alre<br>Enter a Nickname                                               | eady registered in our sy<br>for this Profile:            | stemplease choose something el                                                                     | se      |            |                   |
| This user id is alree<br>Enter a Nickname<br>Salutation:                               | eady registered in our sy<br>for this Profile:<br>Select  | stemplease choose something el                                                                     | se      | MM/DD/YYYY |                   |
| This user id is alree<br>Enter a Nickname<br>Salutation:<br>First Name:                | eady registered in our sy<br>for this Profile:<br>Select- | stemplease choose something el<br>Bar Admission<br>State of Admission: (Of                         | se      | MM/DD/YYYY |                   |
| This user id is alre<br>Enter a Nickname<br>Salutation:<br>First Name:<br>Middle Name: | eady registered in our sy<br>for this Profile:<br>Select  | stemplease choose something el<br>Bar Admission<br>State of Admisstoff: Of<br>Business Phone No: ( | se>     | MM/DD/YYYY |                   |

If you have been admitted to practice in the State of Ohio and previously filed a pleading on a case, the E-Filing system will return the most up-to-date information that is currently available in the Clerk's case management system. An example is provided in Figure 9.

#### Figure 9. Registration Information Page with Data

| atomey mormation       |                        |                            |                  |                     |       |
|------------------------|------------------------|----------------------------|------------------|---------------------|-------|
| Attorney Re            | egistration Number:    | 5255255                    |                  | Search Attorney N   | umber |
| Entor a Nicks          | name for this Brofile. |                            |                  |                     |       |
| Salutation: Mr         |                        | Bar Admission Date:        |                  | MM/DD/YYY           | ry .  |
| First Name: MEI        |                        | State of Admission:        | Selector         | •                   |       |
| Middle Name:           |                        | Business Phone No:         | (330 ) 231       | - 2323 EYT-         |       |
| Last Name: LOWE        |                        | Cell Phone No:             | (000)201         |                     |       |
| Suffix: Select         |                        | Fax No:                    |                  | <u> </u>            |       |
| ouna                   |                        | Security Question:         |                  |                     |       |
| 💷 Inter                | national Address       | Security Answer:           |                  |                     |       |
|                        |                        | occurry russient           |                  |                     |       |
| Address Type: Busines  | S T                    |                            |                  |                     |       |
| Address: 6566 WE       | STTURKETFOOT           | Terms Conditions Da        | te: 4/29/2015    | 2:00:49 PM          |       |
| Address 2: SUITE 1     | 23                     | To look up Attorney Rec    | distration info  | you may click be    | re    |
| City: New Fra          | nkiin                  | to took up Attorney key    | Jistration mil   | you may click the   |       |
| State: OH              |                        |                            |                  |                     |       |
| Zip: 44318             |                        |                            |                  |                     |       |
| ser information        |                        |                            |                  |                     |       |
| OTE: Information supp  | lied here is Case Sens | itive                      |                  |                     |       |
|                        |                        |                            |                  |                     |       |
| our Login ID :         | 5255255                | * This is your Ohio Suprem | e Court Attorney | Registration Number | *)    |
| nter your Password:    |                        |                            |                  |                     |       |
| e-type your Password:  |                        |                            |                  |                     |       |
| nter your Email Addres | s: Mlowe@mail.com      |                            |                  |                     |       |
| e-type your Email Addi | ress: Mlowe@mail.com   |                            |                  |                     |       |
| ds in Red are Required | 1                      |                            |                  |                     |       |
|                        |                        |                            |                  |                     |       |

# 3.2 Adding or Changing Registration Information

If the Attorney Registration screen contains data, you may add or change it except for your Login ID. Information you add or change will update the Clerk's case management system.

ľ

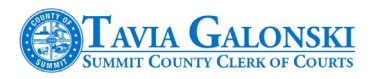

If the system displays the message in Figure 7 above, you will need to supply the E-Filing system with applicable data to complete your registration. **Fields in Red are Required!** The required fields on this screen are as follows:

Attorney Registration Number (Bar ID) First Name Last Name Address Type Address City State Zip

Bar Admission Date State Of Admission Business Phone Number Security Question Security Answer Password (And Confirmation) Email Address (And Confirmation)

#### Things to Remember:

- If you need to erase all the information on the page, pressing the 'Clear Form' button will delete all of the information on the page you entered and allow you to start reentering.
- If you are in the midst of entering information and must stop for some reason, you can always select the 'Back to Login' link at the bottom of the page. This will return you to the login screen as shown in Figure 1 and allow you to start the process all over.
- If you forgot to enter required information and press the 'Continue' button, the system will highlight your error with an asterisk (\*) and provide an explanation of what is missing as shown in Figure 10.

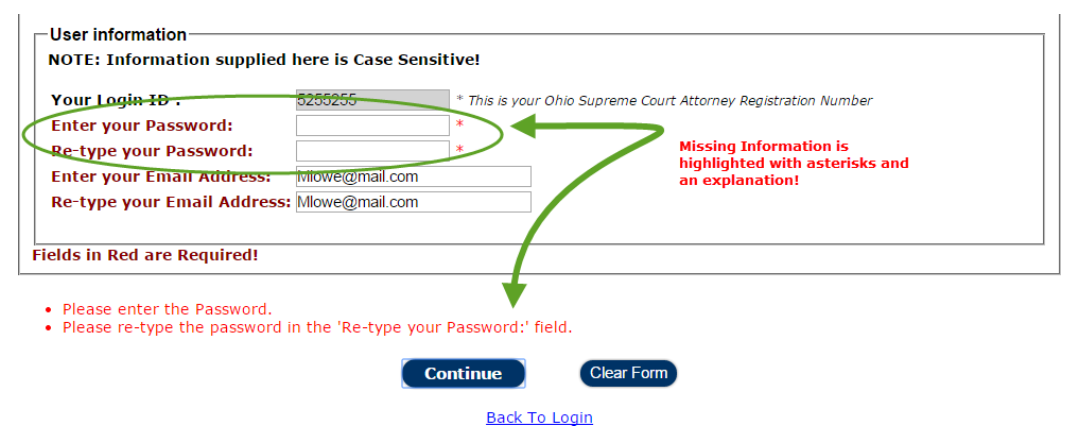

# Your Bar ID is your username. You may want to jot down your password and store it in a secure place. You may also want to do the same with your security question and answer. The Summit County Clerk of Courts **does not store password information.** If you forget your password, your security question or your security answer, you may have to completely reregister so please take the time to protect this information.

#### Figure 10. Missing Information

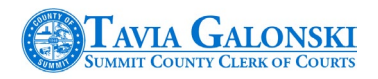

# **3.3 Registration Summary**

Upon successful entry of all required information on the Attorney Registration page, the final step in the registration process is to review your information by way of the 'Verify Information' page.

This summary page shown in Figure 11 enables you to review your information and provides you with the ability to return to the Attorney Registration page to correct any errors by selecting the 'Edit' button or to progress farther into the E-Filing system by selecting the 'Continue' button.

#### Figure 11. Registration Summary

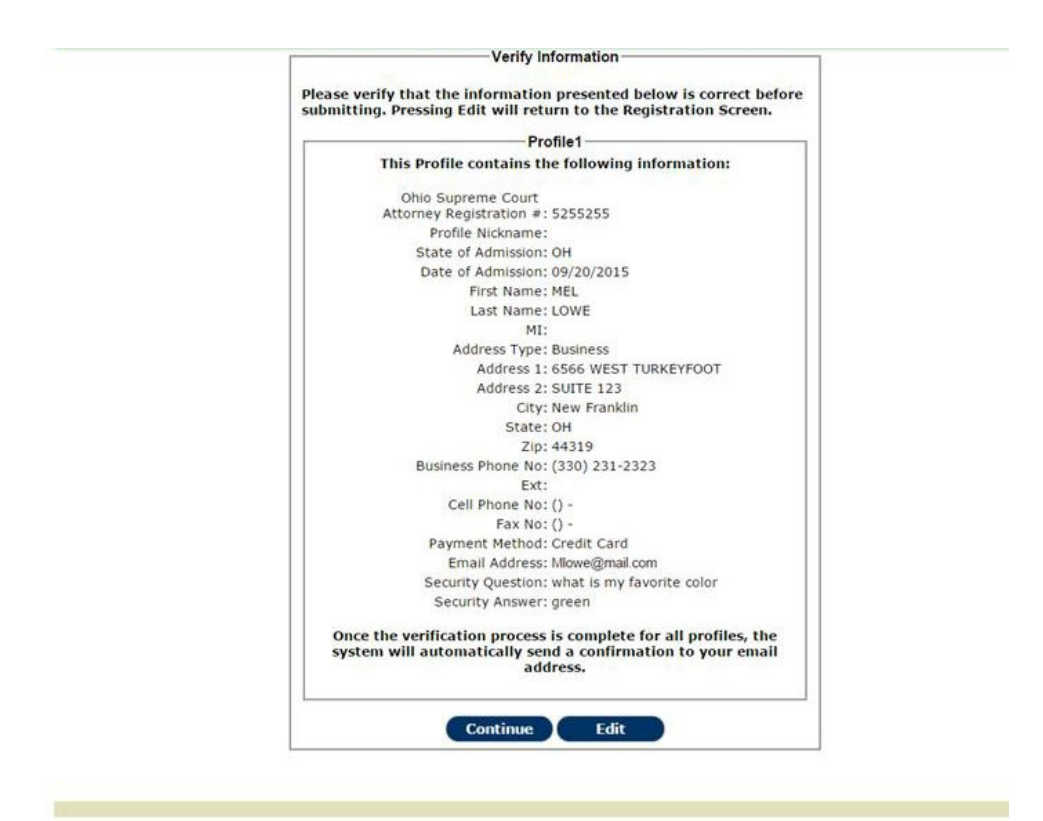

Upon successful registration, an email will be forwarded to the email address that is on file for you in the Summit County Clerk of Courts office. If the information on this registration email is incorrect, please log back into the system and make any necessary changes.

Each time you successfully log on to the E-Filing system, a slightly different version of this page (Figure 12) will be presented to you which provides you with the opportunity to update information.

#### Figure 12. Information Verification Page

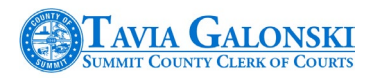

| This Profile contains the following information:                                              |
|-----------------------------------------------------------------------------------------------|
| Ohio Supreme Court<br>Attorney Registration Number: 5255255                                   |
| Date of Admission:                                                                            |
| First Name: MFL                                                                               |
| Last Name: LOWE                                                                               |
| Middle Name:                                                                                  |
| Address: 6566 WEST TURKEYFOOT                                                                 |
| City: New Franklin                                                                            |
| State: OH                                                                                     |
| Province:                                                                                     |
| Zip: 44319                                                                                    |
| Business Phone No: (330) 231-2323                                                             |
| Ext:                                                                                          |
| Cell Phone No:                                                                                |
| Fax No:                                                                                       |
| Payment Method: Credit Card                                                                   |
| Effail Address. Mowe@mail.com                                                                 |
| f the information is correct, press Continue. If you need to update nformation, press Update. |

You can perform the following functions:

- Selecting the 'Continue' button will direct you to the next phase of the E-Filing application **My Cases** which is covered in Section 4.
- Selecting the 'Update' button will direct you back to the Attorney Registration page where you can update your information.
- Selecting the 'Logoff' button will prompt you with a message (Figure 13.) which will end your session. There are two places to logoff: the 'Logoff' button at the bottom of the page and the 'Logoff' link in the top right-hand corner of the page (orange arrows above).

#### Figure 13. Logoff Confirmation

|                        | Summit Cour | nty E-Filing | × |
|------------------------|-------------|--------------|---|
| Do you wish to logoff? |             |              |   |
|                        |             |              |   |
|                        |             |              |   |
|                        |             |              |   |
|                        | Yes         | No           |   |

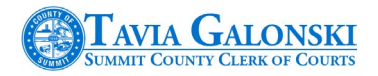

Selecting 'Yes' will end your session while selecting 'No' will return you to the page.

# 4. My Cases

The 'My Cases' page in the E-Filing system provides a snapshot view of the cases with which you are associated to within the Summit County Clerk of Courts case management system. Cases displayed here are currently limited to the Civil, Criminal, Appeals and Domestic Relations divisions. Cases on this page are displayed chronologically from newest to oldest.

#### Figure 14. My Cases Page

| /elcome:              | MELLOWE E-FILING CASE S                                                      | SUMMARY                      |                        | D My Account            |
|-----------------------|------------------------------------------------------------------------------|------------------------------|------------------------|-------------------------|
| <u>Case</u><br>Number | Case Caption                                                                 | Case Type                    | File Date              | Judge                   |
| R-2015-<br>4-1071     | BRADLEY BRAMAN vs AIMEE BRAMAN                                               | DISSOLUTION WITH<br>CHILDREN | 04/16/2015<br>10:38 AM | QUINN, JOHN             |
| V-2015-<br>1-0001     | NATIONAL COLLEGIATE STUDENT LOAN TRUST vs HEATHER MARTIN                     | Other Civil                  | 12/31/2014<br>03:27 PM | CALLAHAN,<br>LYNNE      |
| R-2014-<br>2-3403     | RAY D TORRENCE vs KATHERINE TORRENCE                                         | DIVORCE NO<br>CHILDREN       | 12/22/2014<br>12:00 AM | DEZSO, CAROL            |
| <u></u>               | PITNEY BOWES GLOBAL FINANCIAL SERVICES, vs PROMPT<br>RECOVERY SERVICES, INC. | Breach of Contract           | 03/24/2014<br>01:37 PM | CORRIGALL<br>JONES, AMY |
| CV-2013-<br>18-3714   | HUNTINGTON NATIONAL BANK vs GREGORY S. JACKSON                               | Foreclosure                  | 08/01/2013<br>12:00 AM | O'BRIEN, TAMMY          |
|                       |                                                                              |                              |                        |                         |
|                       |                                                                              |                              |                        |                         |
|                       |                                                                              |                              |                        |                         |
|                       | (1)                                                                          | e                            |                        | ,                       |
|                       | File New Case                                                                | Case Search                  |                        |                         |

It is from this page that all E-Filing activities originate. The functions that you can perform from this page are listed below:

- A. Case Number links. Selecting a case number link will enable you to submit additional filings through the Secondary Filing function which is reviewed in Section 11.
- B. File New Case button. Selecting this button will initiate the new case filing function within the E-Filing system. This function is explained in Section 5 New Case Initiation.
- C. Case Search button. When this button is selected, the system directs you to the case search function which is often used when you need to submit filings on a case you're not associated with. A Notice of Appearance is required to submit filings on non-affiliated cases.
- D. My Account link. Selecting this link will direct you to the Attorney Registration page should you need to change any of your information.

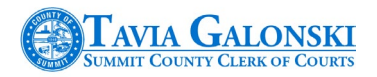

As explained previously, you can logoff of the E-Filing application at any time by selecting the 'Logoff' link in the top right-hand corner of the page.

# 5. Filing a New Case

Creating a new case involves several steps which consist of the following:

- Selecting the Court Division
- Selecting the Case Type to be created
- Adding Plaintiffs & Defendants
- Uploading required and additional documents
- Requesting Service
- > Submitting Payment

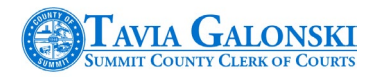

#### Verifying and submitting the Filing

Each of these steps will be reviewed in the following sections (Sections 6 through 10). Secondary Filings will be reviewed beginning in Section 11.

# 5.1 New Case Filing Page

After selecting the 'File New Case' on the 'My Cases' page, the system will direct you to the 'New Case Filing' page as displayed in Figure 15.

#### Figure 15. New Case Filing Page

| FILING PROGRESS                                                                                                    | NEW                                                                                       | CASE FILING                                                                               |
|----------------------------------------------------------------------------------------------------|-------------------------------------------------------------------------------------------|-------------------------------------------------------------------------------------------|
| for this case type, the following steps are<br>required. as each tection is completed, a<br>beckmark will appear to indicate your<br>orgeness.<br>In Select Court Division #<br>2. Select Case Type #<br>3. Add Parties #<br>4. Attach Documents #<br>5. Add Service #<br>6. Make Payment #<br>7. Submit # | Choose the Court Division for this filing<br>Select a Case Type<br>Select the Case Class: | Select One      Select One      Jury Demand  Fields in Red are Required!  Continue Cancel |

#### Page Structure

Notice that the page is split into two components: the left side of the page or Filing Status section tracks the status of your filing and the right side contains dropdown selection boxes that contain available selections. As you successfully complete each step, the red × will transition to a green  $\checkmark$ .

At the bottom of the Filing Progress (left side of the page), the 'My Cases' link is present. Selecting this link will return you to the 'My Cases' page presented in Section 4. Similarly, selecting the 'Cancel' button on the bottom of the right-hand side of the page will generate the same result.

# **5.2 Filing Selection**

You are now ready to begin the process to file a new case. There are differences in how this page works depending on what court division you are filing – Civil or Domestic. The nuances of both are presented below. **Remember**, fields denoted in **RED** are required.

#### 5.2.1 Civil Case Filing

To file a Civil case, access the Court Division dropdown selection field and choose 'Civil' (A) as shown in Figure 16.

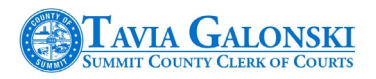

Figure 16. Court Division Selection

| FILING PROGRESS                                                                                                    | NEW                                                             | CASE FILING                                 |  |
|----------------------------------------------------------------------------------------------------|-----------------------------------------------------------------|---------------------------------------------|--|
| For this case type, the following steps are<br>examed, as each section is completed, a<br>checkmark will appear to indicate your<br>grogress.<br>Once a step is completed, you may re-visit<br>hat section at any time. | Choose the Court Division for this filing<br>Select a Case Type | Civil • • • • • • • • • • • • • • • • • • • |  |
| 1. Select Court Division 🚜                                                                                                    |                                                                 |                                             |  |

Next, select the case type (B) as shown in Figure 17.

Figure 17. Case Type Selection

| FILING PROGRESS                                                                                                    | NEW                                       | CASE FILING        |               |
|----------------------------------------------------------------------------------------------------|-------------------------------------------|--------------------|---------------|
| or this case type, the following steps are<br>equired. As each section is completed, a<br>heckmark will appear to indicate your<br>rooress.                | Choose the Court Division for this filing | Civil              | 1             |
| Ince a step is completed, you may re-visit         1. Select Court Division         2. Select Case Type         3. Add Parties         4. Attach Documents | Select a Case Type                        | America Select One | ed!<br>Cancel |

Should a case type of Foreclosure, Other Tort or Professional Tort be selected, a third dropdown selection box (Case Class) will be displayed requesting that you choose the correct case class for the case type. Refer to 'C' in Figure 18.

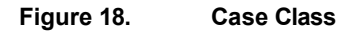

|   | CASE FILING     | NEW                                       | FILING PROGRESS                                                                                                    |
|---|-----------------|-------------------------------------------|----------------------------------------------------------------------------------------------------|
| • | Civil           | Choose the Court Division for this filing | or this case type, the following steps are<br>quired. As each section is completed, a<br>teckmark will appear to indicate your<br>opress. |
| • | Foreclosure     | Select a Case Type                        | nce a step is completed, you may re-visit<br>at section at any time.                                                                      |
| 0 | Select One *    | Select the Case Class:                    |                                                                                                    |
|   |                 |                                           | 1. Select Court Division 🐰                                                                                                    |
|   | Turr or consure |                                           | 2. Select Case Type 🛛 😹                                                                                                    |

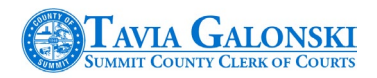

After selecting the court division, case type and case class (if applicable) you must determine if you wish to make a jury demand. If so, check the 'Jury Demand' checkbox as shown in Figure 19.

#### Figure 19. Jury Demand Checkbox

| FILING PROGRESS                                                                                                    | NEW                                       | CASE FILING        |
|----------------------------------------------------------------------------------------------------|-------------------------------------------|--------------------|
| for this case type, the following steps are<br>equired. As each section is completed, a<br>theckmark will appear to indicate your<br>yourses | Choose the Court Division for this filing | Civil              |
| Once a step is completed, you may re-visit<br>hat section at any time.                                                                       | Select a Case Type                        | Breach of Contract |
| 1. Select Court Division 样                                                                                                    |                                           | Sury Demand        |

By selecting the 'Jury Demand' checkbox, you are indicating within the case management system that you are demanding a jury for this cause of action; however, it does **NOT** negate the need to comply with Civ. R. 38(B) and that if the demand is endorsed upon the pleading, the caption shall state "jury demand endorsed hereon."

If you are ready to proceed with your filing, select the 'Continue' button otherwise select the 'Cancel' button and you will be returned to the 'My Cases' page.

#### 5.2.2 Domestic Case Filing

To file a Domestic case, access the Court Division dropdown selection field and choose 'Domestic Relations' (A) instead of 'Civil as shown in Figure 16.

Next, select the case type you wish to file by as shown in the next figure.

Figure 20. Domestic Relations Case Type

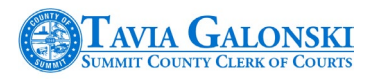

| FILING PROGRESS                                                                                                    | NEW                                                             | CASE FILING        |   |
|----------------------------------------------------------------------------------------------------|-----------------------------------------------------------------|--------------------|---|
| or this case type, the following steps are<br>required. As each section is completed, as<br>heckmark will appear to indicate your<br>mores.<br>In Select Court Division #<br>2. Select Case Type #<br>3. Add Parties #<br>4. Attach Documents #<br>5. Add Service #<br>6. Make Payment #<br>7. Submit # | Choose the Court Division for this filing<br>Select a Case Type | DOMESTIC RELATIONS | İ |

With Domestic Relations new case filings, there is no Case Class dropdown selection field like there is for selected case types in the Civil division. However, depending on the case type you select, you may be required to answer several pre-decree questions.

For example, selecting a Divorce with Children case type will result in the following questions appearing on the page. Please refer to Figure 21.

Figure 21. New Case Screen with Questions

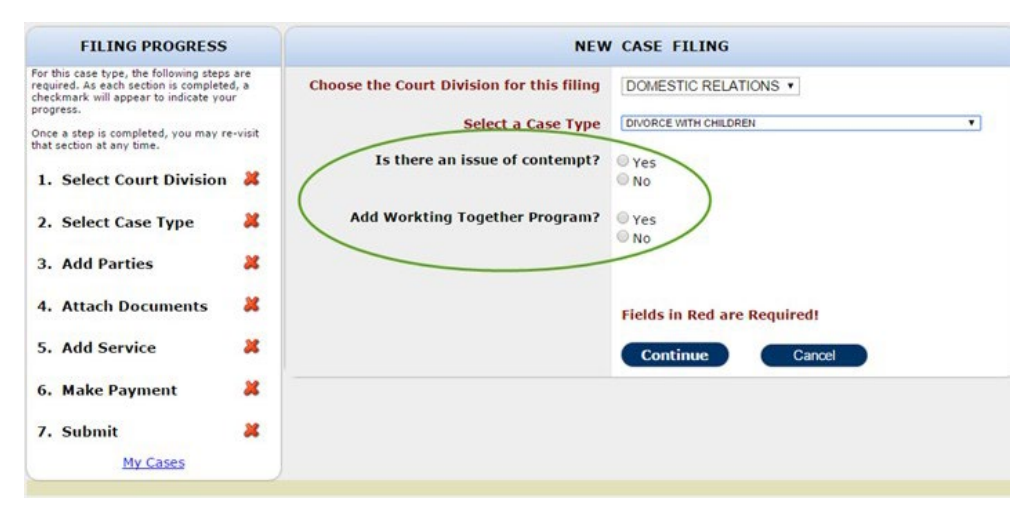

The purpose of these questions is to determine the hearing type that will be required for the case type that you are filing.

If you are ready to proceed with your filing, select the 'Continue' button otherwise select the 'Cancel' button and you will be returned to the 'My Cases' page.

# 6. Parties

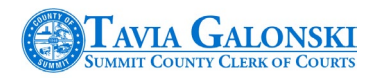

# 6.1 Party Types

After establishing the case shell (court division, case type, jury demand, etc.), the next step in creating a new case is to add the necessary parties to the cause of action. In the Civil division, the primary parties are either plaintiff or defendant. The table below identifies the primary party type naming conventions for the different Domestic Relations case types.

#### Figure 22. Party Types

| DR Case Type      | Plaintiff    | Defendant    |
|-------------------|--------------|--------------|
|                   |              |              |
| Annulment         | Plaintiff    | Defendant    |
| Dissolution       | Petitioner 1 | Petitioner 2 |
| Divorce           | Plaintiff    | Defendant    |
| Domestic Violence | Petitioner   | Respondent   |
| Legal Separation  | Plaintiff    | Defendant    |

The primary party types you can add will be driven by your selection for Court Division and Case Type. In other words, if your choice for Court Division and Case Type was 'Domestic' and 'Dissolution – No Children' respectively, then you will be asked to add 'Petitioner1' and 'Petitioner2' instead of Plaintiff and Defendant.

# 6.2 Party Search Function

If you selected the 'Continue' button on the New Case Filing page, then the system will direct you to the E-Filing Party Search page as shown in Figure 23.

The first step in adding a party to a case is to search the case management system to see whether the person or business entity you are attempting to add already exists within the system. This is especially important when filing new cases in the Domestic Relations division.

Figure 23. E-Filing Party Search Page

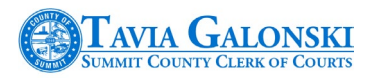

| FILING PROGRESS                                                                                                    | E-FILING PARTY SEARCH                                                                                        |
|----------------------------------------------------------------------------------------------------|----------------------------------------------------------------------------------------------------|
| or this case type, the following steps are<br>equired. As each section is completed, a<br>heckmark will appear to indicate your<br>regress.<br>nce a step is completed, you may re-visit | Add Plaintiff                                                                                                |
| hat section at any time.                                                                                                    |                                                                                                    |
| 1. Select Court Division 🥩                                                                                                    | Name Address Edit Delete                                                                                     |
| 2. Select Case Type 🔮                                                                                                    |                                                                                                    |
| 3. Add Parties                                                                                                    |                                                                                                    |
| 4. Attach Documents 🛛 😹                                                                                                    |                                                                                                    |
| 5. Add Service 🐰                                                                                                    | Add Plaintiff                                                                                                |
| 6. Make Payment                                                                                                    |                                                                                                    |
| T Guburli 🛛                                                                                                    |                                                                                                    |
| My Cases                                                                                                    | Add Defendant You may add Defendant in this section. You must enter at least one Defendant before proceeding |
|                                                                                                    | Name Address Edit Delete                                                                                     |
|                                                                                                    |                                                                                                    |
|                                                                                                    | (Add Defendant)                                                                                              |
|                                                                                                    |                                                                                                    |

**Important** – If you select the 'Cancel' button at the bottom of this page (or on subsequent pages) during the filing process, the system will respond with a message dialog as depicted in Figure 24.

#### Figure 24. Cancel Message Dialog

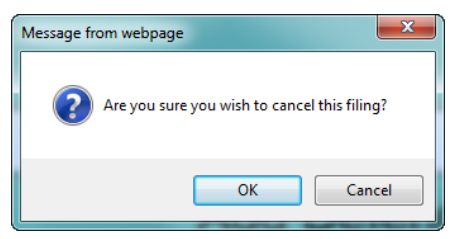

Pressing 'Cancel' on this dialog box will return you to the place where you left off. If you select 'OK' you will be returned to the logon page. All the information you have entered up to this point will be lost if 'OK" is selected. You will need to start your filing from the beginning.

On the E-Filing Party Search page, begin by selecting the 'Add Plaintiff' button in the top portion of the page as depicted below.

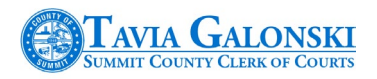

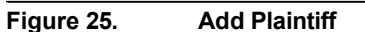

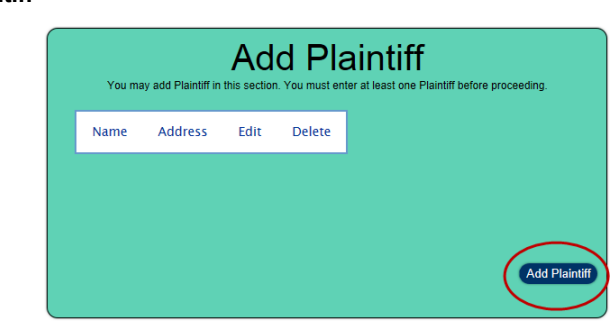

When this button is selected, the system will direct you to the Party Search dialog page which will be displayed as shown in the next figure. This figure is followed by a table that describes each component.

#### Figure 26. Party Search Dialog

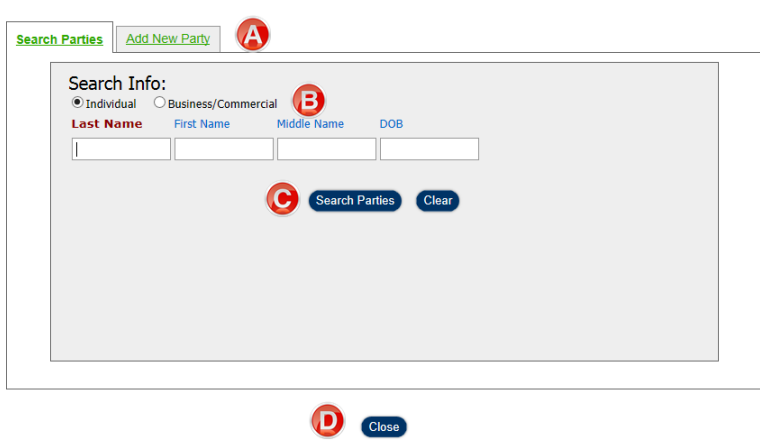

| A | Function Tabs. The default selection is 'Search Parties.' From here, you may also select 'Add New Party.' This function will be discussed in Section 6.4.                                                                                                    |
|---|----------------------------------------------------------------------------------------------------|
| B | Entity Type Selection. Selecting the applicable radio button (Individual, Business/Commercial) will format the screen for the type of entity you want to search on. The example above shows what is displayed when the 'Individual' radio button is selected. When the 'Business/Commercial' radio button is selected, the page displayed is depicted in Figure 27. |
| C | Buttons. The 'Search Parties' button initiates the search function within the system. The 'Clear' button basically erases your entries in each field.                                                                                                    |
| D | The 'Close' button closes the screen and redirects you back to the E-Filing Party Search page displayed in Figure 23.                                                                                                    |

#### Figure 27. Business/Commercial Selection

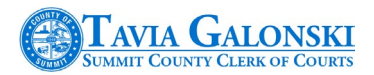

| Searc | Parties Add New Party                                                    |  |
|-------|--------------------------------------------------------------------------|--|
|       | Search Info:<br>O Individual  Business/Commercial<br>Business/Commercial |  |
|       | Search Parties Clear                                                     |  |

When searching for an individual, try and enter as much detail as possible to refine your search. Likewise, when entering a business or commercial name, enter the name as closely as you can. Doing so will narrow down the results.

**Note that you should always add your primary plaintiff and primary defendant first**. You can then add additional plaintiffs and defendants after you enter your primary plaintiff and defendant.

After selecting the 'Search Parties' button, the system will present the results of your search criteria in a data grid on the page. Please refer to Figure 28 below.

| jackso | n                      | melvin                         |          |            |       |                 |  |
|--------|------------------------|--------------------------------|----------|------------|-------|-----------------|--|
|        |                        |                                | Secret I | artia      | laar  |                 |  |
|        |                        |                                | Search   | arties     | lear  |                 |  |
|        |                        | Name/Addre                     | ess      | DOB        | Alias | Case No         |  |
| Select | JACKSON,<br>795 W Exc  | MELVIN J.<br>hange St Akron, O | H 44302  |            | NO    | CV-2015-04-2395 |  |
| Select | JACKSON,               | MELVIN JAMES                   | OH 44302 | 03/23/1936 | NO    | DR-1998-07-1741 |  |
| Select | MELVIN JA<br>276 LLOYE | MES JACKSON                    | OH 44301 |            | NO    | CV-1989-09-2895 |  |
|        | MELVIN 14              | CKSON                          |          |            |       |                 |  |

#### Figure 28. Search Results Grid

If the system doesn't find any results based upon your search criteria, 'No Records Found' will be displayed in the body of the screen instead,

If you find the party that you are looking for and want to add that party to the case, simply select the blue 'Select' hyperlink in the column preceding the party name and address. The system will respond with a message like the one found in Figure 29.

#### Figure 29. Party Selection Success

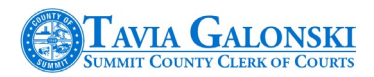

| Summit County E-Filing                 |
|----------------------------------------|
| Plaintiff has been successfully added. |
|                                        |
|                                        |
| ОК                                     |

Now notice the Plaintiff portion of the E-Filing Case Search page – it will be populated with the name of the party which you selected.

#### Figure 30. Add Plaintiff Update

Notice also that you may edit information on this party by selecting the Edit ( $\mathbb{Z}$ ) icon. You may also delete this party by selecting the Delete ( $\hat{\mathbf{x}}$ ) icon.

When the Edit ( $\checkmark$ ) icon is selected, you will be directed to the 'Edit Addresses' page. The only function you will be able to perform is to add another address and make that address primary. You will not be able to change any address information currently stored in the case management system. Editing addresses is discussed in greater detail in Section 6.4 – Adding Parties.

Once the primary plaintiff is added, you can simply repeat the same procedure described above when adding defendants. You will receive a message like the following one in Figure 31 if you attempt to add a defendant prior to adding the primary plaintiff.

#### Figure 31. Add Plaintiff Message

| Message fr | rom webpage                                                 |   |
|------------|-------------------------------------------------------------|---|
| <b></b>    | Please add at least one Plaintiff before adding a Defendant |   |
|            | ОК                                                          | ) |

# 6.3 Domestic Relations Party Search

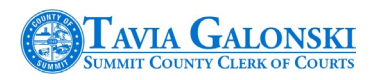

If you are filing a Domestic Relations case type where children are involved, you will be presented with an additional party component named 'Add Children.' Refer to Figure 31.

#### Figure 32. Add Children Selection

| FILING PROGRESS                                                                                                    | E-FILING PARTY SEARCH                                                                                                 |
|----------------------------------------------------------------------------------------------------|----------------------------------------------------------------------------------------------------|
| For this case type, the following steps are<br>required, As each section is completed, a<br>checkmark will appear to indicate your<br>progress.<br>Once a step is completed, you may re-visit<br>that section at any time. | Add PETITIONER1 You may add PETITIONER1 in this section. You must entire at least one PETITIONER1 before proceeding.  |
| 1. Select Court Division                                                                                                    | Name Address Edit Delete                                                                                              |
| 2. Select Case Type                                                                                                    |                                                                                                    |
| 3. Add Parties                                                                                                    |                                                                                                    |
| 4. Attach Documents                                                                                                    |                                                                                                    |
| 5. Add Service                                                                                                    | Add PETITIONER1                                                                                                    |
| 6. Make Payment                                                                                                    |                                                                                                    |
| 7. Submit                                                                                                    |                                                                                                    |
| My Cases                                                                                                    | Add PETITIONER2<br>You may add PETITIONER2 in this section. You must enter at least one PETITIONER2 before proceeding |
|                                                                                                    |                                                                                                    |
|                                                                                                    | Name Address Edit Delete                                                                                              |
|                                                                                                    |                                                                                                    |
|                                                                                                    |                                                                                                    |
|                                                                                                    | (Ad PETITIONER2)                                                                                                    |
|                                                                                                    | Add Children                                                                                                    |
|                                                                                                    |                                                                                                    |
|                                                                                                    | Name DOB SSN Gender Edit Delete                                                                                       |
|                                                                                                    |                                                                                                    |
|                                                                                                    |                                                                                                    |
|                                                                                                    | (111 Car)                                                                                                    |
|                                                                                                    | Ned Carcel                                                                                                    |

**Party searches on children are not available**. Thus when selecting the 'Add Child' button on the page above, you will be directed to the 'Add Child' input dialog page. Refer to Section 6.4.3 on how to complete this dialog.

# 6.4 Adding Parties

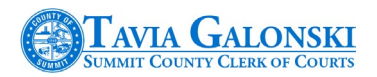

If searching for a party yielded no matches for the individual or business entity you were looking for, you will have to manually add your parties. This section of the manual will provide detailed instructions on all the steps required to add parties to the case management system so that they can be associated with your new cause of action.

#### Please pay particular attention to the details contained in each of the following sections. Additionally, Refer to Section 6.4.7. regarding recommended guidelines with respect to entering information for Estates, Fictitious Names (AKA, DBA, etc.) and Unknown Spouses.

When creating parties, it is very important that you enter the correct information in the proper fields on each page. Doing so will yield better results when searches are conducted; parties are identified and effectively used in the various portions of the case management system.

The process for adding party types is the same for both the Civil and Domestic Relations court divisions. The exception to this is adding children for Domestic Relations case types where children are involved. This function is also reviewed in this section of the manual. Essentially the process for adding plaintiffs and defendants are the same.

Adding parties in the E-Filing system consists of the following steps:

- Selecting the party type (plaintiff, defendant, child)
- Selecting either Individual or Business/Entity
- Adding addresses

# For Domestic Relations case types, all parties (except children) must have a valid email address. This address is used to communicate the status of filings to parties associated to a case.

The process of adding parties is not complete until the steps above are completed. To begin the process of adding parties, you must be on the E-Filing Party Search page as shown in Figure 33.

#### 6.4.1 Individual/Person Add Party Page

Figure 33. Party Search Page

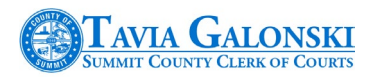

| FILING PROGRESS                                                                                                    | E-FILING PARTY SEARCH                                                                                         |
|----------------------------------------------------------------------------------------------------|----------------------------------------------------------------------------------------------------|
| For this case type, the following steps are<br>required. As each section is completed, a<br>checkmark will appear to indicate your<br>progress.<br>Once a step is completed, you may re-visit<br>that section at any time. | Add Plaintiff You may add Plaintlin this section. You must enter at least one Plaintiff before proceeding     |
| <ol> <li>Select Court Division </li> <li>Select Case Type </li> </ol>                                                                                                    | Name Address Edit Delete                                                                                      |
| 3. Add Parties                                                                                                    |                                                                                                    |
| 4. Attach Documents #<br>5. Add Service #<br>6. Make Payment #                                                                                                    | Add Plantit)                                                                                                  |
| 7. Submit A                                                                                                    | Add Defendant You may add Defendant in this section. You must enter at least one Defendant before proceeding. |
|                                                                                                    | Name Address Edit Delete                                                                                      |
|                                                                                                    | (Add Defendant)                                                                                               |
|                                                                                                    | (Next) (Cancel)                                                                                               |

**Remember** to add the primary plaintiff first by selecting the 'Add Plaintiff' button. The system will display the 'Party Search' dialog box, previously displayed in Figure 26. This page contains six functional areas for your use. Make sure the 'Person/Individual' radio button is selected to add individuals as parties. A table follows the figure describing each component.

| Person/Individual O Busir | ess/Entity |             |  |
|---------------------------|------------|-------------|--|
| B Middle Name             |            |             |  |
| Last Name                 |            |             |  |
| SuffixSelect              |            |             |  |
| SSN (No Dashes)           |            |             |  |
| DOB (MM/DD/YYYY)          |            |             |  |
| Email Address             |            | Add Address |  |
| Phone Number ()           |            |             |  |
| Cell Phone (              | 🗌 🔳        | Save Party  |  |
|                           |            |             |  |
|                           |            |             |  |

-----

Add New Party Tab

Figure 34.

| A | Function Tabs. The default selection is 'Search Parties.' From here, select 'Add New Party.'                                         |
|---|----------------------------------------------------------------------------------------------------|
|   | Demographic Information Section. The minimum required information in this section are First and                                      |
| B | <ul> <li>Middle Name</li> <li>Suffix (Jr., Sr., II, III, MD, Etc.)</li> <li>Social Security Number</li> <li>Date of Birth</li> </ul> |

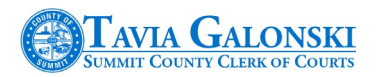

|            | <ul> <li>Email Address</li> </ul>                                                                 |
|------------|---------------------------------------------------------------------------------------------------|
|            | <ul> <li>Phone Number</li> </ul>                                                                  |
|            | Cell Phone Number                                                                                 |
| $\bigcirc$ | Clear Button. Selecting this will delete all the information entered on the page.                 |
| D          | Add Address Button. Selecting this will direct you to the Address page.                           |
| (3)        | Save Party Button. Selecting this button will save your entry.                                    |
| A          | Close Button. When this button is selected, the system will direct you back to the E-Filing Party |
|            | Search page (Figure 33).                                                                          |

**Note** that this same page will be displayed when 'Add Defendant' is selected on the E-Filing Party Search page.

#### 6.4.2 Business/Other Entity Party Add Page

Make sure the 'Business/Entity' radio button is selected to add non-individuals as parties. This page contains five functional areas for your use. A table follows the figure describing each component.

#### Figure 35. Business/Entity Page

| Searc | Add New Party                                                                                                    |               |
|-------|----------------------------------------------------------------------------------------------------|---------------|
|       | Name Info:<br>Person/Individual Business/Entity<br>Business Name<br>Email Address<br>Phone Number () -<br>Cell Phone () -<br>Email Cell Phone Cell Phone | Address Info: |
|       |                                                                                                    | Close E       |

|   | Business Information Section. The minimum required information in this section is the Business Name. Optional fields include: |
|---|----------------------------------------------------------------------------------------------------|
| A | <ul> <li>Email Address</li> </ul>                                                                                             |
|   | <ul> <li>Phone Number</li> </ul>                                                                                              |
|   | Cell Phone Number                                                                                                    |
| B | Clear Button. Selecting this will delete all the information entered on the page.                                             |
| C | Add Address Button. Selecting this will direct you to the Address page.                                                       |
| D | Save Party Button. Selecting this button will save your entry.                                                                |
| A | Close Button. When this button is selected, the system will direct you back to the E-Filing Party                             |
| 9 | Search page (Figure 33).                                                                                                    |

**Note** if you elect to add a Business/Entity as a defendant, this same page will be displayed when 'Add Defendant' is selected on the E-Filing Party Search page.

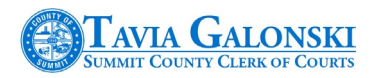

#### 6.4.3 Adding Children

For Domestic Relations case types involving children, selecting the 'Add Child' button on the E-Filing Party Search page (Figure 32) will result in the system displaying the 'Add Child' dialog as shown in Figure 36.

Figure 36. Add Child Dialog

| First Name<br>Last Name<br>DOB<br>SSN<br>Gender | ● Male ○ Female |  |
|-------------------------------------------------|-----------------|--|
| Save and Close Cancel                           |                 |  |

If entering information for children, the following are required fields: First/Last Name and Date of Birth (DOB). SSN and Gender selections are optional.

Selecting the 'Save and Close' button will save your entry while pressing the 'Cancel' button will return you to the E-Filing Party Search page.

If you are successful in adding a child to a case type requiring children, the following message will be displayed on the bottom of the Add Child Dialog as displayed in Figure 37.

#### Figure 37. Child Success Dialog

| Last Name | Kladowitz                                                                     |
|-----------|-------------------------------------------------------------------------------|
| DOB       | 05/01/2010                                                                    |
| SSN       | 652 - 52 - 6325                                                               |
| Gender    | 🖲 Male 🔍 Female                                                               |
| Child Ad  | ded Successfully. Click<br>her Child' to add another<br>Otherwise hit 'Done'. |

#### 6.4.4 Missing Information

The system will not let you advance in the process if required information is missing or incorrectly entered (for example a date is entered without the slashes) on the page with which you are working. Missing or incorrect information will be highlighted in **red** and you will be expected to correct the situation before moving on.

Figure 38 provides an example of both missing and incorrect data.

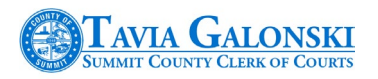

| Search Parties Add New Party                                                                                                    |
|----------------------------------------------------------------------------------------------------|
| Name Info:         Address Info:                © Person/Individual             O Business/Entity               Pusiness/Entity |
| First Name     William       Middle Name                                                                                        |
| Last Name Suffix -Select-                                                                                                    |
| SSN (No mashes)           DOB (MM/DD/VTW)           08011956                                                                    |
| Email Address Phone Number (330) -                                                                                              |
| Cell Phone () - Save Party                                                                                                    |
| Clear                                                                                                    |
|                                                                                                    |

In this example, the last name is missing and the date of birth is formatted wrong. The text in red at the bottom of the screen provides a narrative of what you must do to correct the issues. These types of messages are utilized throughout the system to assist you in entering correct data that the system needs to complete your filing.

If you select the 'Close' button at the bottom of the above page, the system will display the following dialog message.

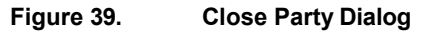

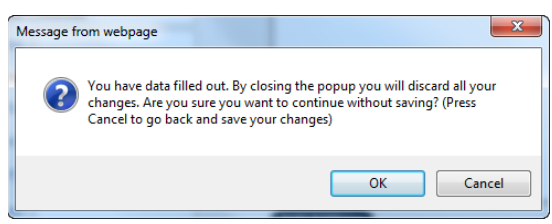

Selecting 'Cancel' will return you to the page. Selecting 'OK' will close the page, discard all the information you have entered and return you to the E-Filing Party Search page.

#### 6.4.5 Entering Address Information

The next step in creating party information is supplying address information. Individuals, Businesses, Commercial Entities and Agencies may have multiple addresses. At **least one address for each type must be designated as a primary address**. This is required because there may be multiple locations that could potentially be served but there must be at least one main or primary address.

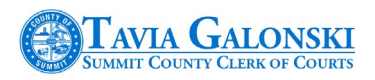

Entering address information is a straightforward process. To begin, simply select the 'Add Address' button on the Add Party page as shown in Figure 40. You can invoke this from both the Civil and Domestic Relations party pages.

#### Figure 40. Invoke Add Address

| Person/Individual<br>First Name | O Business/Entity |
|---------------------------------|-------------------|
| Middle Name                     |                   |
| Last Name                       |                   |
| Suffix                          | Select V          |
| SSN (No Dashes)                 |                   |
| DOB (MM/DD/YYYY)                |                   |
| Email Address                   | Add Address       |
| Phone Number                    |                   |
| Cell Phone                      | ( ) - Save Party  |
|                                 | Clear             |
|                                 |                   |

This results in the display of the Address entry screen as shown in Figure 41. This figure is followed by a table that describes each component.

#### Figure 41. Address Entry

| Address Type                      | International Address                       |  |  |  |
|-----------------------------------|---------------------------------------------|--|--|--|
| Address 1                         |                                             |  |  |  |
| Address 2                         |                                             |  |  |  |
| B City                            |                                             |  |  |  |
| State                             | OH 🗸                                        |  |  |  |
| Zip                               |                                             |  |  |  |
| Is this their Primary<br>Address? | All Parties MUST have<br>a Primary Address! |  |  |  |
|                                   | Clear                                       |  |  |  |
|                                   |                                             |  |  |  |
| Save and Close S                  | Save and Close Save and Add another Address |  |  |  |
| Close                             |                                             |  |  |  |

| A | Address Type. This area permits you to select the address type. Access the 'Address Type' dropdown selection box and a host of selections will display. You can select the address type that displays the best description for the address you are entering.                                                                                                    |  |  |
|---|----------------------------------------------------------------------------------------------------|--|--|
| B | <ul> <li>Address Entry. In this section of the page, you can enter the following: <ul> <li>Address 1</li> <li>Address 2</li> <li>City</li> <li>State – from which you can select the appropriate state</li> <li>Zip and Zip+4 zip codes</li> </ul> </li> <li>Note that you must identify which address is the primary address. Even if there is only one</li> </ul> |  |  |

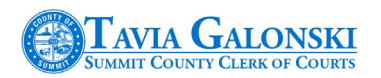

| address, you must indicate that it is Primary.                                                                  |
|----------------------------------------------------------------------------------------------------|
| Buttons. The following buttons are available for you to select:                                                 |
| <ul> <li>Clear – which clears out all the data just entered</li> </ul>                                          |
| <ul> <li>Save and Close which will save all the data entered; closes the page and returns you to</li> </ul>     |
| the 'Add Party' page.                                                                                           |
| <ul> <li>Save and Add another Address which will save this entry, clear the fields and enable you to</li> </ul> |
| enter another address.                                                                                          |
| <ul> <li>Close which closes the page and returns you to the 'Add Party' page.</li> </ul>                        |
|                                                                                                    |

If you check the 'International Address' checkbox at the very top of the page, the page will look slightly different as shown in Figure 42. Additional fields are added so that you can enter a Province, Country and International Zip Code.

#### Figure 42. International Address Format

|                                      | ✓ International Address                     |
|--------------------------------------|---------------------------------------------|
| Address Type                         | ~                                           |
| Address 1                            |                                             |
| Address 2                            |                                             |
| City                                 |                                             |
| Province                             |                                             |
| Country                              | Select                                      |
| International Zip                    |                                             |
| Code                                 |                                             |
| Is this their<br>Primary<br>Address? | All Parties MUST have a<br>Primary Address! |
|                                      | Clear                                       |
|                                      | _                                           |
| Save and Close                       | Save and Add another Address                |
|                                      | Close                                       |

Once you have completed the entering of address information, your completed 'Add Party' screen will look like the one depicted in Figure 43.

Figure 43. Completed Party Page

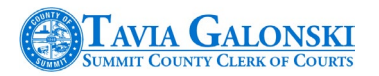

| Name Info:        | <u> </u>          | Add | less mo:        |             |
|-------------------|-------------------|-----|-----------------|-------------|
| Person/Individual | O Business/Entity | -   | 245 S. MAIN ST  | Edit Delete |
| First Name        | JOHN              |     | APT 2.          |             |
| Middle Name       |                   |     | Is Primary: Yes |             |
| Last Name         | SMITH             |     |                 |             |
| Suffix            | Select 🗸          |     |                 |             |
| SSN (No Dashes)   | 123121234         |     |                 |             |
| DOB (MM/DD/YYYY)  | 05/01/1976        |     |                 |             |
| Email Address     | JSMITH!@MAIL.COM  |     | Add Address     |             |
| Phone Number      | (330) 325 - 3233  |     |                 |             |
| Cell Phone        | (300) 208 - 1234  |     | Save Party      |             |
|                   | Clear             |     |                 |             |
|                   | _                 |     |                 |             |

If you need to edit any of the address information or, if something was entered incorrectly and you wish to delete the address, use the links in the 'Address Info' display box. Selecting the 'Edit' link will return you to the Address page while selecting the 'Delete' link will remove your entry.

#### Figure 44. Address Actions

| Name Info:        |                   | Address Info: |             |
|-------------------|-------------------|---------------|-------------|
| Person/Individual | O Business/Entity | 245 S MAIN ST | Edit Delete |
| First Name        | JOHN              | APT. 3        |             |

#### 6.4.6 Address Entry Guidelines

- Do not create a new party for each address you want to have associated to your cause of action. Instead, add multiple addresses to your party. Each address associated with a party is accessible for service of process.
- Remember to check the 'Is Primary' checkbox for the main address. Failure to do so will result in the system stopping your progress until you select a primary address.
- Entering incomplete or malformed information may delay service of process or cause it to fail altogether. Entering accurate information is paramount to the perfection of service process.
- Do not use punctuation when entering mailing address information. The next figure portrays both the incorrect and correct formats for entering address information.

#### Figure 45. Correct Punctuation

| Incorrect Correct |
|-------------------|
|-------------------|

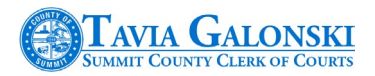

| Summit County Clerk of Courts | Summit County Clerk of Courts |
|-------------------------------|-------------------------------|
| 205 S. High St., first Fl.    | 205 S HIGH ST                 |
| Akron, Ohio 44308             | FIRST FLOOR                   |
|                               | AKRON OH 44308                |

#### 6.4.7 Party Entry Guidelines

When creating new parties it is very important that the correct information is entered in the proper field so that your party can be searched on, identified and effectively used in the other areas of the case management system.

The examples below provide direction on how to properly add some common party types that will make them more accessible in the case management system.

#### Example # 1 – Estates (Administrators, Executors, etc.)

Party: Mary Jones Administrator of the Estate of Albert Jones 1 Windward Trace Akron, Ohio 44308

Create two parties: one party representing the individual administrator (Mary Jones) with the name of the estate in the first line for the address. Create the party in the name of the estate itself with the Administrator (Executor, etc.) as the first line of the address. Refer to the figures below:

#### Figure 46. Estate Party Entry

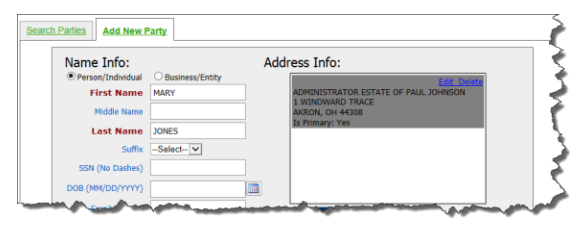

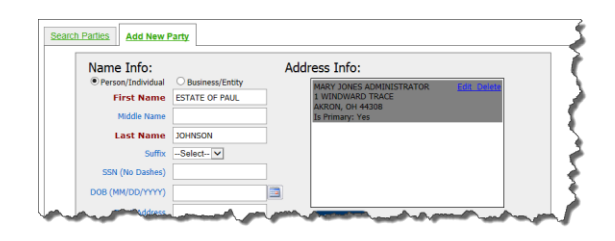

#### Example # 2 - Fictitious Names (DBA, etc.)

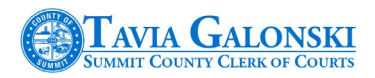

Create two parties: one party representing the primary commercial enterprise with the fictitious name in the first line of the address. Create the second party in the name of the fictitious name itself with the name of the primary commercial enterprise as the first line of address.

| Commercial Name     | <u>Address</u>                                                 |  |
|---------------------|----------------------------------------------------------------|--|
| Gourmet Specialties | DBA Akron Food Supply<br>221 Riverview RD<br>Akron, OH 44310   |  |
| Commercial Name     | <u>Address</u>                                                 |  |
| Akron Food Supply   | AKA Gourmet Specialties<br>221 Riverview RD<br>Akron, OH 44310 |  |

Figure 47. Fictitious Party Entry

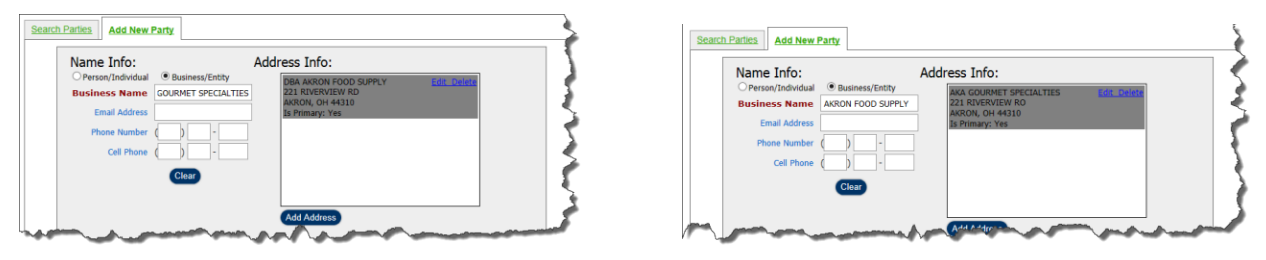

#### Example # 3 – Unknown Spouses

Create a single party with the last name being that of the known spouses' last name and the first name as the modified known spouse' first name. If no address exists, the leave the address blank.

| First   | Name     |  |
|---------|----------|--|
| 1 11 01 | 1 duillo |  |

| Last | Name |  |
|------|------|--|
|      |      |  |

<u>Address</u>

Unknown Spouse of Jay

```
Walker
```

no address entry –

Figure 48. Unknown Spouse Party Entry

| Search Parties Add New P | arty                |    |
|--------------------------|---------------------|----|
| Name Info:               | Address Info:       | 5  |
| Person/Individual        | O Business/Entity   | ξ. |
| First Name               | JWN SPOUSE OF JAY × | 7  |
| Middle Name              |                     |    |
| Last Name                | WALKER              | λ  |
| Suffix                   | Select V            | Ş. |
| SSN (No Dashes)          |                     | ×  |
| DOB (MM/DD/YYYY)         |                     | 5  |
| Email Address            | Add Address         |    |

# 6.5 Additional Party Information
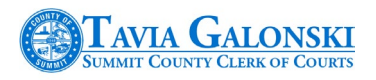

Once you have completed entering of your party information including address information, clicking the 'Save Party' (Figure 49) button will add the party to the case management system and associate them to your cause of action.

## Figure 49. Save Party Entry

| Name Info:<br>• Person/Individual<br>First Name | O Business/Entity JAMES | Addi      | 123 S. EAST AVE<br>APT 4<br>AKRON, OH 44308 | Edit_Delete |
|-------------------------------------------------|-------------------------|-----------|---------------------------------------------|-------------|
| Last Name                                       | JOHNSON                 |           | Is Primary: Yes                             |             |
| Suffix                                          | Select 🗸                |           |                                             |             |
| SSN (No Dashes)                                 |                         |           |                                             |             |
| DOB (MM/DD/YYYY)                                |                         |           |                                             |             |
| Email Address                                   |                         |           | Add Address                                 |             |
| Phone Number                                    | () -                    |           |                                             |             |
| Cell Phone                                      | ()                      | $\langle$ | Save Party                                  |             |
|                                                 |                         |           |                                             |             |

Clicking the 'Close' button will close the 'Add New Party' page and display a confirmation that the party was added as displayed previously in Figure 29.

# 6.5.1 Additional Plaintiffs/Defendants

The E-Filing system does not impose a limit on the number of plaintiffs or defendants that can be associated with a cause of action. To add additional plaintiffs, click the 'Add Plaintiff' button and follow the same processes as described above. The same applies with additional defendants, click the 'Add Defendant' button and follow the same processes as defined above.

Figure 50. Additional Parties

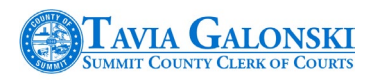

| FILING PROGRESS                                                                                                    | E-FILING PARTY SEARCH                                                                                       |
|----------------------------------------------------------------------------------------------------|----------------------------------------------------------------------------------------------------|
| For this case type, the Moning deep are<br>required, we avail and/or is unique to<br>dealwards of appear to induste your<br>program.<br>Toos a step is confidented, you may reveal<br>that section at any time. | Add Plaintiff Visional and Plaintiff of the sector. Visional article at least one Plantification proceeding |
| <ol> <li>Select Court Division ✓</li> <li>Select Case Type ✓</li> </ol>                                                                                                    | Name Address Edit Delete                                                                                    |
| 3. Add.Parties                                                                                                    |                                                                                                    |
| 4. Attach Documents #<br>5. Add Service #                                                                                                    |                                                                                                    |
| 2 Submit #                                                                                                    |                                                                                                    |
| Hz Cases                                                                                                    | Add Defendant Yes may and Defendent in this sector. Yes must enter at least one Defendent before proceeding |
|                                                                                                    | Name Address Edit Delete                                                                                    |
|                                                                                                    |                                                                                                    |
|                                                                                                    | 600 6000                                                                                                    |

**Note** that like adding plaintiffs, make sure you add the primary defendant first. Then you may add all additional defendants after your primary defendant. After successfully entering and saving all the information for the defendant, the system will generate a confirmation dialog like the one in the next figure.

## Figure 51. Defendant Success Dialog

|                    | Summit County E-Filing |  |
|--------------------|------------------------|--|
| Defendant has been | successfully added.    |  |
|                    |                        |  |
|                    |                        |  |
|                    |                        |  |
|                    | ОК                     |  |
|                    |                        |  |

## 6.5.2 Editing Parties

Generally, party information cannot be edited once it is committed to the case management system. As an attorney entering party information, you are limited to editing address information (Figure 44) that you are currently adding to the case management system. You may edit or delete address information up until the point that you submit your filing. Also, you can delete a party from the case up to the point that the case is submitted. Fields will be grayed out as shown in the next figure.

## Figure 52. Non-Available Fields

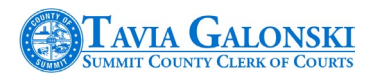

| Name Into:     Person/Individual | O Business/Entity | Iress Info:                                  |
|----------------------------------|-------------------|----------------------------------------------|
| First Name                       | JOHN              | 2500 WALTERS PL Edit Delete SUITE 300 IMPORT |
| Middle Name                      |                   | Is Primary: Yes                              |
| Last Name                        | SMITH             |                                              |
| Suffix                           | Select 🗸          |                                              |
| SSN (No Dashes)                  |                   |                                              |
| DOB (MM/DD/YYYY)                 | 06/07/1977        |                                              |
| Email Address                    | JSMITH@MAIL.COM   | Add Address                                  |
| Phone Number                     | (330) 258 - 1234  |                                              |
| Cell Phone                       | ( ) -             |                                              |
|                                  |                   |                                              |
|                                  |                   |                                              |

Once your filing has been submitted and you wish to edit party information, you will be required to contact the Summit County Clerk of Courts to modify existing parties.

## 6.5.3 Finalizing Parties

Once you have entered all of your plaintiffs and defendants and they have been associated to your case, when you are ready to move on with the next step in the E-Filing process, select the 'Next' button at the bottom of the E-Filing Party Search page.

## Figure 53. Confirming Parties

|                                                                                                    |                                            | E-FILING                                | <b>PARTY</b>       | SEARCH                             |                      |
|----------------------------------------------------------------------------------------------------|--------------------------------------------|-----------------------------------------|--------------------|------------------------------------|----------------------|
| or this case type, the following steps are<br>squind. As each section is completed, a<br>hockmark will appear to indicate your<br>repress.<br>Ince a step is completed, you may re-visit | You may add Pi                             | Add                                     | Pla                | intiff<br>at least one Plaintiff b | efore proceeding.    |
| 1. Select Court Division 💙                                                                                                    | Name                                       | Address                                 | Edit               | Delete                             |                      |
| 2. Select Case Type 💙                                                                                                    | TOM JONES                                  | 23 MAIN ST                              | 2                  | ÷                                  |                      |
| 3. Add Parties                                                                                                    |                                            | 40XUN 0H 44308                          |                    | -                                  |                      |
| 4. Attach Documents 🐰                                                                                                    |                                            |                                         |                    |                                    |                      |
| 5. Add Service 🕺                                                                                                    |                                            |                                         |                    |                                    | Add Plaintiff        |
| 6. Make Payment 🐰                                                                                                    |                                            |                                         |                    |                                    |                      |
| 7. Submit 🗶                                                                                                    | 1100                                       |                                         |                    |                                    |                      |
|                                                                                                    | 1                                          | Add C                                   | )efe               | ndant                              |                      |
| My Cases                                                                                                    | You may add Defe                           | idant in this section. Yo               | u must enter       | at least one Defendar              | t before proceeding. |
| My Cases                                                                                                    | You may add Defe                           | Address                                 | u must enter       | at least one Defendar<br>it Delete | t before proceeding. |
| Mr. Cases                                                                                                    | You may add Dafe<br>Name<br>WILLIAM THOMAS | Address<br>459 LAKES RD<br>AXRON OH 443 | e must enter<br>Ed | at least one Defendan<br>it Delete | t before proceeding. |

Selecting the 'Cancel' button will end the E-Filing process and delete your current E-Filing action.

# 7. Attaching Documents

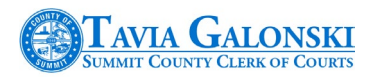

Once party and address information have been entered, the next step in the process is to add the pleadings to your E-Filing case initiation. The E-Filing Main Pleading Information page (Figure 54) is displayed. At this point, the system assigns a temporary case number. You may want to record this number in the event you have questions after submitting your filing. A **permanent case number is not assigned** until your filing has been accepted by the Summit County Clerk of Courts. Also notice that the 'Add Parties' link is enabled on the left-hand (Filing Progress) side of the screen and is followed by a ( $\checkmark$ ) indicating that this step in the process has been completed along with selecting both the court division and case type.

Selecting the 'Add Parties' link will return you to the E-Filing Party Search page if you need to edit address information or delete a party.

## Figure 54. E-Filing Main Pleading Information Page

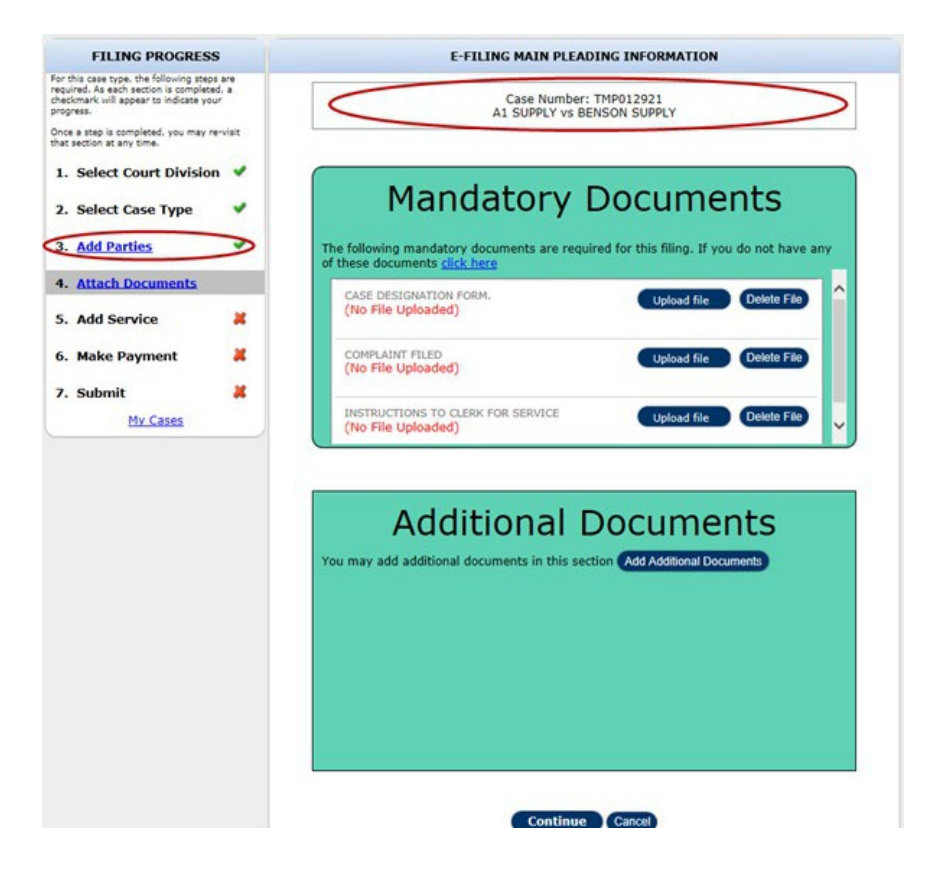

# 7.1 Document Formats and Limits

Mandatory documents are required as an integral part of your filing. Mandatory and Additional documents are reviewed in Sections 7.1.1 and 7.1.2 respectively. Please review the statements below pertaining to documents being uploaded.

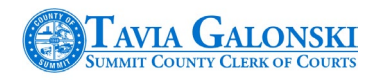

- The E-Filing system will accept Adobe Portable Document Format (PDF) document types and Microsoft Word documents that typically include a ".doc" or ".docx" extension. For Proposed Orders, *only* Microsoft Word documents will be accepted. This is required since proposed orders need to be editable.
- There is a 10 MB maximum file size per document and a 30 MB maximum file size for one submission. Thus, if your complete submission including your documents and exhibits is over 30MB, please consider filing your larger documents or exhibits in separate filings.
- Older document formats such as Word Perfect for example are not accepted.
- If you don't have the ability to scan your documents to PDF format, our system will convert your word documents to PDF format.

## 7.1.1 Mandatory Documents

The mandatory documents required for your case will be dependent on the court division and case type you select for the particular filing on the New Case Filing page (Figure 15). These mandatory documents will appear in the 'Mandatory Documents' section of the page as shown below.

## Figure 55. Mandatory Documents Section

|          | Mandatory Documents                                                                |                                        |    |  |  |  |
|----------|------------------------------------------------------------------------------------|----------------------------------------|----|--|--|--|
| TI<br>of | ne following mandatory documents are required<br>these documents <u>click here</u> | for this filing. If you do not have ar | iy |  |  |  |
|          | CASE DESIGNATION FORM.<br>(No File Uploaded)                                       | Upload file Delete File                | ^  |  |  |  |
|          | COMPLAINT FILED<br>(No File Uploaded)                                              | Upload file Delete File                |    |  |  |  |
|          | INSTRUCTIONS TO CLERK FOR SERVICE<br>(No File Uploaded)                            | Upload file Delete File                | v  |  |  |  |

If you find that you don't have specific required documents, select the blue 'click here' link and the system will direct you to the Summit County Clerk of Court's public website where you can download the documents you need.

The documents to be uploaded should reside on your computer or an attached storage device.

When you are ready to upload your documents, select the 'Upload file' button on the page. This will result in the system displaying the Windows Explorer File Open dialog page (provided your operating system is Microsoft Windows). Figure 56. Windows File Open Dialog

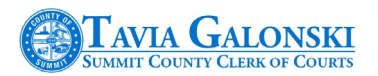

| Choose File to Upload           |                                |                                     | <b>X</b>         |
|---------------------------------|--------------------------------|-------------------------------------|------------------|
| 🚱 🔍 🔻 🕨 🕨 Libraries 🕨 Documents | Documents                      | ✓ 4 Search Docum                    | ients 🔎          |
| Organize 🔻 New folder           |                                |                                     | II • 🔟 🔞         |
| ★ Favorites                     | Documents library<br>Documents | Arrang                              | e by: Folder 🔻   |
| 🥅 Desktop                       | Name                           | Date modified                       | Туре             |
| Cipraries                       | Case_Designation_Form.docx     | 8/22/2014 9:04 AM                   | Microsoft Word D |
| - Muric                         | Dissolution Doc.docx           | 12/29/2014 1:11 PM                  | Microsoft Word D |
| Pictures                        | 🗐 General Counter Claim.docx   | 12/12/2014 3:35 PM                  | Microsoft Word D |
| Videos                          |                                |                                     |                  |
| Christ Kauffman                 |                                |                                     |                  |
| 🌗 AppData                       |                                |                                     |                  |
| 🔓 Contacts                      |                                |                                     |                  |
| 📜 Desktop                       |                                |                                     |                  |
| 🚺 Downloads                     |                                |                                     |                  |
| Favorites                       |                                |                                     |                  |
| My Documents                    |                                |                                     |                  |
| My Music                        |                                |                                     |                  |
| Mv Pictures                     |                                |                                     | <b>`</b>         |
| File name:                      |                                | <ul> <li>All Files (*.*)</li> </ul> | -                |
|                                 |                                | Open -                              | Cancel           |

When this dialog opens, select your document and either double-click it or select the 'Open' button as indicated above. You must repeat this procedure for each mandatory document.

If you mistakenly uploaded an incorrect document, you can delete it from the Mandatory Documents window by selecting the 'Delete File' button located next to the 'Upload file' button in the window. Using the 'Delete File' button will not delete the document from your computer. Rather, it will only remove it from the list of documents in the Mandatory Documents window.

When your documents are uploaded successfully, the Mandatory Documents window will now be displayed as follows:

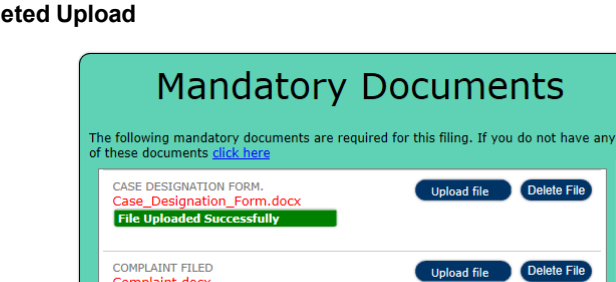

File Unloaded St

## Figure 57. Completed Upload

If you attempt to move on in the process by selecting the 'Continue' button at the bottom of the page (Figure 54), without uploading documents, the system will respond with an error message like the one displayed in the next figure.

Figure 58. Missing Documents Error

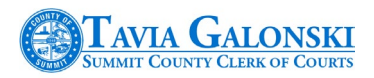

| Fix these errors                                           |
|------------------------------------------------------------|
| Please fix the following errors:<br>CASE DESIGNATION FORM. |
| COMPLAINT FILED                                            |
| INSTRUCTIONS TO CLERK FOR SERVICE                          |
| Close                                                      |

## 7.1.2 Additional Documents

If you wish to add other documents in addition to the mandatory ones, you can do so by using the 'Add Additional Documents' function in the Additional documents window. Refer to the next figure.

Figure 59. Additional Documents Section

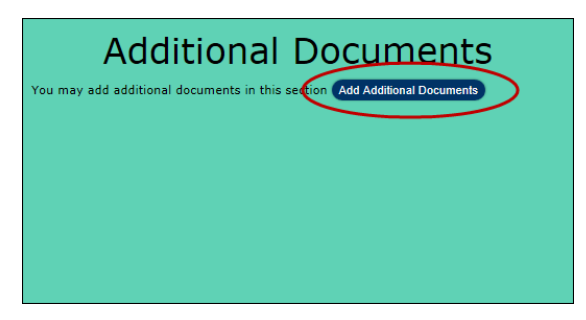

Selecting the 'Add Additional Documents' button will result in the display of the 'Additional Documents' dialog box. This figure is followed by a table that describes each component.

## Figure 60. Additional Documents Dialog

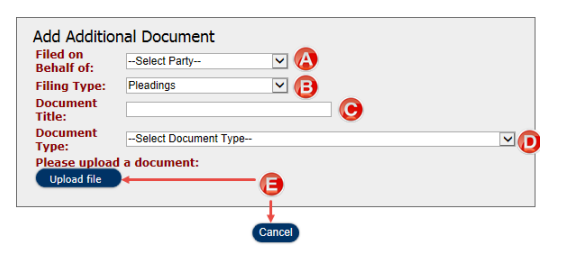

A

Filed on Behalf Of. This dropdown selection field is where you select the party on whose behalf you are submitting the additional filing. If the document is being submitted on behalf of more than one

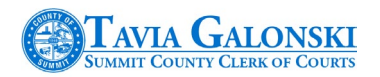

|          | party, select the primary party as the person submitting it.                                                                                                    |
|----------|----------------------------------------------------------------------------------------------------|
| ₿        | <ul> <li>Filing Type. This dropdown field is where you select the type of the additional pleading you are submitting via the E-Filing application. The selections included are:</li> <li>Motions</li> <li>Proposed Orders</li> <li>Pleadings</li> </ul>                                                                                                    |
| C        | Document Title. This is a free form text box where you can enter the title/description of the document you are submitting. You would use this to further define a generic Filing Type (B). For example, there is a general Filing Type of 'Brief.' You would use this text box to enter additional description such as "Brief in Support of Defendant's Request." |
| D        | Document Type. This dropdown field is where you would select the type of the additional document you are selecting. <b>Note</b> that this field will contain different document types based upon the Court Division (Civil or Domestic) you selected when initiating the case filing.                                                                             |
| <b>e</b> | <ul> <li>The available buttons are:</li> <li>`Upload File' which functions similarly to the Upload File button for mandatory documents</li> <li>`Cancel' which terminates the process and directs you back to the main pleading information page.</li> </ul>                                                                                                    |

You can repeat this process as many times as necessary to upload all your additional documents to include with the filing. **Remember** however the size limitations for each document as well as the size limit for the entire filing. Refer to Section 7.1 on page 36.

After you have successfully uploaded your additional documents, the 'Additional Documents' window will display as shown in the next figure.

## Figure 61. Successful Additional Documents Window

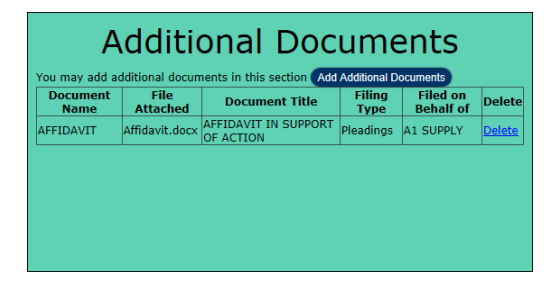

To add more documents, select the 'Add Additional Documents' button. To delete your entry, select the 'Delete' link.

Once you have completed adding the mandatory and any additional documents, the completed page will appear like the one depicted in the following figure.

Figure 62. Completed Main Pleading Page

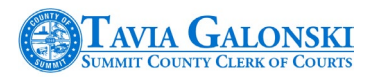

| FILING PROGRESS                                                                                                    | E-FILING MAIN PLEADING INFORMATION                                                                                                    |
|----------------------------------------------------------------------------------------------------|----------------------------------------------------------------------------------------------------|
| For this case type, the following steps are<br>required. As each section is completed, a<br>checkmark will appear to indicate your<br>progress.<br>Once a step is completed, you may re-visit                                                      | Case Number: TMP012921<br>A1 SUPPLY vs BENSON SUPPLY                                                                                                    |
| 1. Select Court Division       *         2. Select Case Type       *         3. Add Parties       *         4. Attach Documents       *         5. Add Service       *         6. Make Payment       *         7. Submit       * <u>My Cases</u> * | Mandatory Documents           The following mandatory documents are required for this filling. If you do not have any of these documents click here.           OMPLIAINT FILED           Complaint, dock           File Uploaded Successfully           Unstructions For CLERK FOR SERVICE:           Instructions For Service.docx:           File Uploaded Successfully        |
|                                                                                                    | Additional Documents           You may add additional documents in this section         Add Additional documents in this section         Add Additional documents           Document File         Document Title         Filed on Type         Delete           AFFIDAVIT         Affidavit.docx         AFFIDAVIT IN SUPPORT         Pleadings         A1 SUPPLY         Delete |
|                                                                                                    |                                                                                                    |

## 7.1.3 Finalizing Document Submission

If you elect to discontinue with the filing at this point, selecting 'Cancel' will result in the system displaying the warning as depicted earlier in this document (refer to Figure 24) on page 17.

When you are satisfied with all the documents you have uploaded from your computer and have attached to your filing, select the 'Continue' button on the bottom of the page (see figure above). The system will display a dialog box requesting that you confirm that these are the documents you wish to attach to your filing.

## Figure 63. Document Confirmation Dialog

| Confirm Document Upload                                                                             |
|----------------------------------------------------------------------------------------------------|
| ress Continue to confirm the documents you have uploaded<br>ress Cancel to go back and make changes |
| Continuo                                                                                            |

Selecting the 'Cancel' button will return you to the Main Pleading Information Page. Selecting 'Continue' will end this portion of the filing and direct you to 'E-Filing Service Summary' page.

# 8. Managing Services

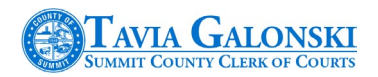

At this point in the process, the next step is to request the necessary and desired service of process for each party in the action. The E-Filing Service Summary page (Figure 64) is displayed.

Also notice that the 'Attach Documents' link is now enabled on the left-hand (Filing Progress) side of the screen and is followed by a ( $\checkmark$ ) indicating that this step in the process has been completed along with selecting both the court division, case type and adding parties.

Selecting the 'Add Parties' or 'Attach Documents' links will return you to these respective pages if you need to make changes.

## Figure 64. E-Filing Service Summary Page

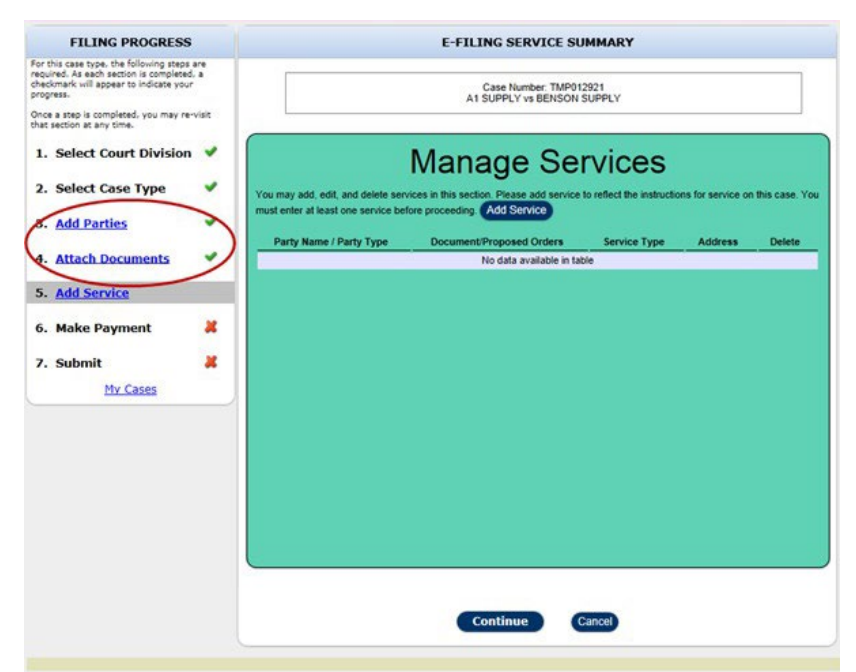

If you elect to discontinue with the filing at this point, selecting 'Cancel' will result in the system displaying the warning as depicted earlier in this document (refer to Figure 24) on page 17.

If you attempt to select the 'Continue' button without selecting a service, the system will display an error message at the bottom of the page as shown in the next figure.

Figure 65. Service Error

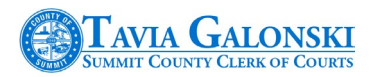

|                                                                           | Manage Se                                                               | rvices                    |                   |                |
|---------------------------------------------------------------------------|-------------------------------------------------------------------------|---------------------------|-------------------|----------------|
| You may add, edit, and delete serv<br>must enter at least one service bef | ices in this section. Please add service<br>ore proceeding. Add Service | to reflect the instructio | ns for service on | this case. You |
| Party Name / Party Type                                                   | Document/Proposed Orders                                                | Service Type              | Address           | Delete         |
|                                                                           | No data available in tat                                                | ble                       |                   |                |
|                                                                           |                                                                         |                           |                   |                |
|                                                                           |                                                                         |                           |                   |                |
|                                                                           |                                                                         |                           |                   |                |
|                                                                           |                                                                         |                           |                   |                |
|                                                                           |                                                                         |                           |                   |                |
|                                                                           |                                                                         |                           |                   |                |
|                                                                           |                                                                         |                           |                   |                |
|                                                                           |                                                                         |                           |                   |                |
|                                                                           |                                                                         |                           |                   |                |
|                                                                           |                                                                         |                           |                   |                |
|                                                                           |                                                                         |                           |                   |                |
|                                                                           |                                                                         |                           |                   |                |
| Ple                                                                       | ease enter at least one Servi                                           | ce for this Case.         | >                 |                |
|                                                                           | Continue                                                                | Cancel                    |                   |                |

# 8.1 Entering Service Information

To initiate the service process, select the 'Add Service' button (figure above). The system will direct you to the Service Detail page as shown in the next figure. This figure is followed by a table that describes each component.

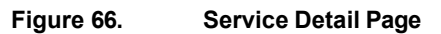

| Certified Mail<br>Certified Mail<br>Regular Mail<br>Pederal Express<br>Dublication<br>Express Mail | Occurrents/ Proposed Orders Filed:     AFIDAVIT     Case Designation Form.     Complaint filed     INSTRUCTIONS TO CLERK FOR SERVICE |  |
|----------------------------------------------------------------------------------------------------|----------------------------------------------------------------------------------------------------|--|
| Party Name:Select                                                                                  |                                                                                                    |  |
| Email Address:<br>Service Addresses:                                                               | Comments/Special Instructions:                                                                                                    |  |
|                                                                                                    |                                                                                                    |  |
|                                                                                                    |                                                                                                    |  |

Service Types. Indicate the type of service you want the Clerk's office to process by placing a checkmark in the checkbox associated to each service. The types of service offered are: • Certified Mail

A

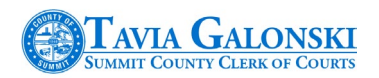

|   | <ul> <li>Email</li> </ul>                                                                                                    |
|---|----------------------------------------------------------------------------------------------------|
|   | <ul> <li>Express Mail</li> </ul>                                                                                                    |
|   | <ul> <li>Federal Express</li> </ul>                                                                                                    |
|   | <ul> <li>Personal Service</li> </ul>                                                                                                    |
|   | <ul> <li>Process Server</li> </ul>                                                                                                    |
|   | <ul> <li>Publication</li> </ul>                                                                                                    |
|   | <ul> <li>Registered Mail</li> </ul>                                                                                                    |
| _ | <ul> <li>Regular Mail</li> </ul>                                                                                                    |
| B | Party Name Selection Field. Select from this field the party whom you want to be served.                                                                                            |
|   | Service Address. The address for the party which you select in the Party Name selection field (B)                                                                                   |
| 9 | will be displayed here. If multiple addresses for a party exist, you can select any or all addresses                                                                                |
|   | Ior which you want served.                                                                                                    |
|   | Documents Filed Field. The documents which were uploaded (manuatory and additional) will appear in this field. Indicate which documents you want included to be served by placing a |
| U | checkmark in the checkbox associated with each document                                                                                                    |
|   | Comments Text Box. You can enter additional information or instructions regarding service in this                                                                                   |
| e | field.                                                                                                    |
|   | The available buttons are:                                                                                                    |
|   | <ul> <li>`Save Service' which will save the selections you have made</li> </ul>                                                                                                    |
| F | <ul> <li>`Clear Form' which will erase all the selections you have made and enable you to start</li> </ul>                                                                          |
|   | over.                                                                                                    |
|   | <ul> <li>Close which closes the page and directs you back to the Service Summary page.</li> </ul>                                                                                   |

While on the 'Service Detail' page, if you select the 'Save Service' button without entering all required information, the system will display in red at the bottom of the page, what information is missing. Refer to the next figure.

## Figure 67. Incomplete Service Information

| Service Types: Sheriff Certified Mail Regular Mail Federal Express Publication Express Mail | Documents/Proposed Orders Filed:<br>CASE DESIGNATION FORM.<br>COMPLAINT FILED<br>INSTRUCTIONS TO CLERK FOR SERVICE |
|---------------------------------------------------------------------------------------------|----------------------------------------------------------------------------------------------------|
| Party Name:Select<br>Email Address:<br>Service Addresses:                                   | Comments/Special Instructions:                                                                                     |
|                                                                                             | Save Service Clear Form                                                                                            |
|                                                                                             | Eialds in Bernine Borningdi                                                                                        |

A completed 'Service Detail' page will look like the one displayed in the next figure.

## Figure 68. Completed Service Detail Page

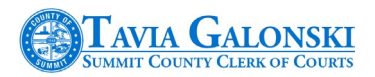

| Service Types: Sheriff Certified Mail<br>Certified Mail<br>Regular Mail<br>Federal Express<br>Dublication<br>Express Mail      | Documents/Proposed Orders Filed:<br>AFIDAUT<br>CASE DESIGNATION FORM.<br>COMPLAINT FILED<br>INSTRUCTIONS TO CLERK FOR SERVICE |  |
|----------------------------------------------------------------------------------------------------|----------------------------------------------------------------------------------------------------|--|
| Party Name: BENSON SUPPLY - Defendant                                                                                          |                                                                                                    |  |
| Party Name: BENSON SUPPLY - Defendant                                                                                          | Comments/Special Instructions:                                                                                                |  |
| Party Name: BENSON SUPPLY - Defendent                                                                                          | Comments/Special Instructions:                                                                                                |  |
| Party Name: BENSON SUPPLY - Defendant<br>Email Address:<br>BSUPPLY@MAILCOM<br>Service Addresses:                               | Comments/Special Instructions:                                                                                                |  |
| Party Name: BENSON SUPPLY - Defendant   Email Address:  BSUPPLY@MAIL.COM  Service Addresses:  2255 FULTON DR  Canton, OH 44705 | Comments/Special Instructions:                                                                                                |  |

After successfully entering all the service information associated to your filing, selecting the 'Save Service' button will direct you to the 'Service Summary' page as shown in the next figure.

## Figure 69. Completed Service Summary Page

| FILING PROGRESS                                                                                                    |                   |                                                                               | E-FILING SERVICE                                                                | SUMMARY              |                                    |              |
|----------------------------------------------------------------------------------------------------|-------------------|-------------------------------------------------------------------------------|---------------------------------------------------------------------------------|----------------------|------------------------------------|--------------|
| or this case type, the following steps i<br>equired. As each section is completed,<br>heckmark will appear to indicate your<br>rogress.<br>Ince a step is completed, you may re-<br>hat section at any time. | are<br>a<br>visit |                                                                               | Case Number: TM<br>A1 SUPPLY vs BENSO                                           | P012921<br>DN SUPPLY |                                    |              |
| <ol> <li>Select Court Division</li> <li>Select Case Type</li> <li>Add Parties</li> </ol>                                                                                                    | * * *             | You may add, edit, and delete servir<br>must enter at least one service befor | Manage Se<br>ces in this section. Please add serv<br>re proceeding. Add Service | ervices              | uctions for service on th          | lis case. Yi |
|                                                                                                    |                   | Party Name / Party Type                                                       | Document/Proposed Orders                                                        | Service Type         | Address                            | Delete       |
| 4. Attach Documents                                                                                                    | ~                 | BENSON SUPPLY - Defendant                                                     | COMPLAINT FILED                                                                 | Certified Mail       | 2355 FULTON DR<br>Canton, OH 44705 | Delete       |
| 5. Add Service                                                                                                    |                   | BENSON SUPPLY - Defendant                                                     | COMPLAINT FILED                                                                 | Federal Express      | 2355 FULTON DR<br>Canton, OH 44705 | Delete       |
| <ol> <li>Make Payment</li> <li>Submit<br/><u>My Cases</u></li> </ol>                                                                                                    | *                 |                                                                               |                                                                                 |                      |                                    |              |
|                                                                                                    |                   |                                                                               | Continue                                                                        | Cancel               |                                    |              |

If the service that you recorded is incorrect, you can select the 'Delete' link to remove it and then select the 'Add Service' button to return to the Service Detail page. The 'Add Service' steps can be repeated for each party that requires service of process.

If you elect to discontinue with the filing at this point, selecting 'Cancel' will result in the system displaying the warning as depicted earlier in this document (refer to Figure 24) on page 17.

Selecting the 'Continue' button on the figure above will direct you to the 'Payment' page with one exception: if you are initiating a new Domestic Relations case that requires a hearing, you will be directed to the 'E-Filing Hearing Schedule Select' page as shown in Figure 70.

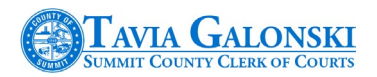

## 8.1.1 Domestic Relations Scheduling

Several Domestic Relations case types require hearings. When you select a Domestic Relations case type that requires a hearing, you will be directed to the page as shown below. The system will display the type of hearing that is associated to your filing and it will expect you to schedule the hearing.

## Figure 70. E-Filing Hearing Page

| FILING PROGRESS                                                                                                    |                                | E-FILING HEARING SCHEDULE SELECT |
|----------------------------------------------------------------------------------------------------|--------------------------------|----------------------------------|
| For this case type, the following steps<br>required. As each section is complete<br>checkmark will appear to indicate you<br>progress.<br>Once a step is completed, you may re<br>that section at any time. | sare<br>id, a<br>ur<br>e-visit | Hearing Schedules                |
| 1. Select Court Division                                                                                                    | -                              | 16 - UNCONT Select Schedule      |
| 2. Select Case Type                                                                                                    | -                              |                                  |
| 3. Add Parties                                                                                                    | -                              |                                  |
| 4. Attach Documents                                                                                                    | -                              |                                  |
| 5. Add Service                                                                                                    | -                              |                                  |
| 6. Make Payment                                                                                                    | *                              | Continue Cancel                  |
| 7. Submit                                                                                                    | *                              |                                  |
| My Cases                                                                                                    |                                |                                  |

If you elect to discontinue with the filing at this point, selecting 'Cancel' will result in the system displaying the warning as depicted earlier in this document (refer to Figure 24) on page 17.

If you select 'Continue' without scheduling the required hearing, you will not be able to proceed until you complete this portion of the filing.

To schedule a hearing, choose the 'Select Schedule' button and the system will direct you to the Scheduling Page shown in Figure 71.

Figure 71. Scheduling Page

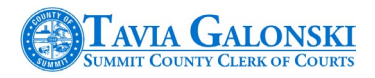

|                                           |       | <   | ,   | lugu | st 20 | 15    |       | >       |
|-------------------------------------------|-------|-----|-----|------|-------|-------|-------|---------|
|                                           |       | Mon | Tue | Wed  | Thu   | Fri   | Sat   | Sun     |
| K today August 25, 2015                   |       |     |     |      |       |       | 1     | 2       |
| Tuesday                                   |       | 3   | 4   | 5    | 6     | 7     | 8     | 9       |
| 7am                                       | ····· | 10  | 11  | 12   | 13    | 14    | 15    | 16      |
| 8am<br>8:30 -                             | _     | 17  | 18  | 19   | 20    | 21    | 22    | 23      |
|                                           |       | 24  | 25  | 26   | 27    | 28    | 29    | 30      |
|                                           |       | 31  |     |      |       |       |       |         |
|                                           |       |     |     | 0    | Sch   | edule | s Ava | ailable |
| elected Schedule: August 25, 2015 8:30 AM |       |     |     |      |       |       |       |         |

## Select Hearing Schedule

Selecting the 'Cancel' button will direct you back to the Hearing Page whereas selecting the 'Save Selection' button will record your hearing and then direct you to the 'E-Filing Payment Page.'

# 9. Processing Payment

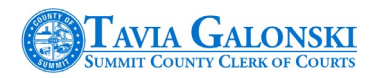

The next step is to submit payment for your filing. The E-Filing Payment page is displayed in (Figure 72). Please review the information in the table following the figure.

Notice now that the 'Add Service' link is now enabled on the left-hand (Filing Progress) side of the screen and is followed by a ( $\checkmark$ ) indicating that this step in the process has been completed in addition to the previous steps.

Selecting the 'Add Parties,' 'Attach Documents' or 'Add Service' links will return you to these respective pages if you need to make changes.

## Figure 72. Payment Page

| FILING PROGRESS                                                                                                    |       | E-FILING PAYMENT                                                                                                    |
|----------------------------------------------------------------------------------------------------|-------|----------------------------------------------------------------------------------------------------|
| For this case type, the following steps a<br>required. As each section is completed,<br>checkmark will appear to indicate your<br>progress. | a     | Case Number: TMP012921<br>A1 SUPPLY vs BENSON SUPPLY                                                                                                    |
| Once a step is completed, you may re-v<br>that section at any time.                                                                         | visit | Fees Recap                                                                                                    |
| 1. Select Court Division                                                                                                    | -     | Filing Fees: \$325.00                                                                                                    |
| 2. Select Case Type                                                                                                    | -     | Transaction Fees: \$10.50                                                                                                    |
| 3. Add Parties                                                                                                    | -     | Additional fees (Service Fees, Other Fees, etc) may be assessed depending on services yet to l                                                                        |
| 4. Attach Documents                                                                                                    | -     | rendered based upon actions taken on this case by Summit County Court Personnel.<br>Payment Information                                                               |
| 5. Add Service                                                                                                    | -     | This is a secure page. After entering information, press Submit only once and do not press the<br>Back button otherwise multiple changes may be applied to your card. |
| 6. Make Payment                                                                                                    |       |                                                                                                    |
|                                                                                                    |       | Amount Due: \$360.50                                                                                                    |
| 7. Submit                                                                                                    | ~     | Card Type: Select-                                                                                                    |
| My Cases                                                                                                    |       | Card Number: 41111111111111                                                                                                    |
|                                                                                                    |       | Security Code: 123                                                                                                    |
|                                                                                                    |       | Expiration Date:Select-                                                                                                    |
|                                                                                                    |       | Name On Card:                                                                                                    |
|                                                                                                    |       | International Address                                                                                                    |
|                                                                                                    |       | Billing Address: 6566 WEST TURKEYFOOT                                                                                                    |
|                                                                                                    |       | Address: SUITE 123                                                                                                    |
|                                                                                                    |       | City: New Franklin                                                                                                    |
|                                                                                                    |       | State: OH                                                                                                    |
|                                                                                                    |       | Zip: 44319-4431                                                                                                    |
|                                                                                                    |       |                                                                                                    |
|                                                                                                    |       | Save as your default billing address<br>Fields in Red are Required!                                                                                                   |
|                                                                                                    |       | Continue Cancel                                                                                                    |
|                                                                                                    |       | ¥                                                                                                    |
|                                                                                                    |       |                                                                                                    |

| A | The Fees Recap section includes a review of the fees associated with the filing.                                                                                                    |
|---|----------------------------------------------------------------------------------------------------|
| B | The Payment section provides all the information related to your credit card information. If you have filed previously, the credit card information from the last filing will be retained. Any of the information can be changed. <b>Note</b> that the fields highlighted in <b>red</b> are required. |
| 0 | <ul> <li>The available buttons are:</li> <li>'Continue' which saves your information and directs you to the E-Filing Transmission Report page</li> <li>'Cancel' which will terminate the filing process.</li> </ul>                                                                                   |

If you select the 'Continue' button without entering all the required information, the system will respond with an error at the bottom of the page as shown below.

## Figure 73. Payment Page Errors

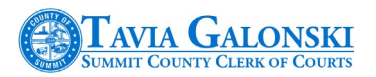

| FILING PROGRESS                                                                                                    | 3                | E-FILING PAYMENT                                                                                                    |  |  |  |  |  |
|----------------------------------------------------------------------------------------------------|------------------|----------------------------------------------------------------------------------------------------|--|--|--|--|--|
| For this case type, the following steps<br>required. As each section is complete<br>checkmark will appear to indicate you<br>progress. | lare<br>d.a<br>r | Case Number: TMP012921<br>A1 SUPPLY vs BENSON SUPPLY                                                                                                    |  |  |  |  |  |
| Once a step is completed, you may re<br>that section at any time.                                                                      | rvisit           | Fees Recap                                                                                                    |  |  |  |  |  |
| 1. Select Court Divisior                                                                                                    | -                | Filing Fees: \$325.00<br>Service Fees: \$25.00                                                                                                    |  |  |  |  |  |
| 2. Select Case Type                                                                                                    | ~                | Transaction Fees: \$10.50<br>Total Fees: \$360.50                                                                                                    |  |  |  |  |  |
| 3. Add Parties                                                                                                    | -                | Additional fees (Service Fees, Other Fees, etc) may be assessed depending on services yet to be                                                                       |  |  |  |  |  |
| 4. Attach Documents                                                                                                    | ~                | Payment Information                                                                                                    |  |  |  |  |  |
| 5. Add Service                                                                                                    | -                | This is a secure page. After entering information, press Submit only once and do not press the<br>Back button otherwise multiple changes may be applied to your card. |  |  |  |  |  |
| 6. Make Payment                                                                                                    |                  |                                                                                                    |  |  |  |  |  |
| 7 Submit                                                                                                    |                  | Amount Due: \$360.50                                                                                                    |  |  |  |  |  |
| My Cases                                                                                                    | -                | Card Type: <u>Select-</u>                                                                                                    |  |  |  |  |  |
|                                                                                                    |                  | Security Code: 123                                                                                                    |  |  |  |  |  |
|                                                                                                    |                  | Expiration Date: 05-May ¥ 2021 ¥                                                                                                    |  |  |  |  |  |
|                                                                                                    |                  | Name On Card:                                                                                                    |  |  |  |  |  |
|                                                                                                    |                  | International Address                                                                                                    |  |  |  |  |  |
|                                                                                                    |                  | Billing Address: 6566 WEST TURKEYFOOT                                                                                                    |  |  |  |  |  |
|                                                                                                    |                  | Address: SUITE 123                                                                                                    |  |  |  |  |  |
|                                                                                                    |                  | City: New Franklin                                                                                                    |  |  |  |  |  |
|                                                                                                    |                  | State: OH                                                                                                    |  |  |  |  |  |
|                                                                                                    |                  | Zip: 44319-4431                                                                                                    |  |  |  |  |  |
|                                                                                                    |                  | Save as your default billing address Fields in Red are Required!                                                                                                    |  |  |  |  |  |
|                                                                                                    |                  | Continue Cancel Please select a Card Type                                                                                                    |  |  |  |  |  |

After correcting any errors, selecting the 'Continue' button will direct you to the E-Filing Transmission page.

If you elect to discontinue with the filing at this point, selecting 'Cancel' will result in the system displaying the warning as depicted earlier in this document (refer to Figure 24) on page 17.

**Note** that the E-Filing application **does not** store any credit card information. When paying by credit card there will be a service fee added to the cost of the transaction. At the present time, this fee is 3% of the total amount of the filing. For example, if the filing fee for a particular cause of action is \$ 300.00, the service fee would be \$ 9.00 for a total cost of \$ 309.00.

# **10.** Transmission Report

Prior to finalizing and submitting your case through the E-Filing application, the system presents to you a final overview of the information you are about to submit. The E-Filing Transmission Report (Figure 74) is a summary of everything that was entered into the E-Filing application

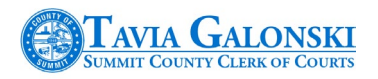

during the case initiation process. Please review the information in the table following the figure.

## Figure 74. E-Filing Transmission Report

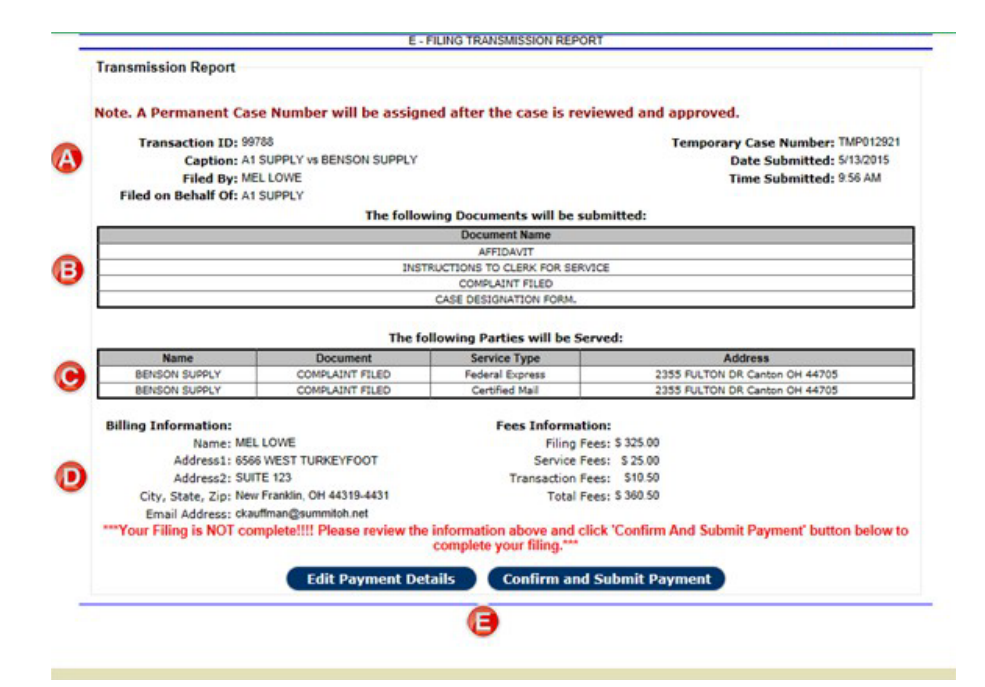

| A          | This section provides an overview of the basic caption information; filed by and on behalf of; temporary case number and date and time. <b>Note</b> that it is strongly suggested you write down the temporary case number and the date/time of the submission in the event there are questions or concerns regarding your filing. |
|------------|----------------------------------------------------------------------------------------------------|
| B          | The Documents section identifies all the mandatory and additional documents which you uploaded from your computer for submission.                                                                                                    |
| 0          | The Service section displays the parties who will be served, what they will be served, service type and the address of the service.                                                                                                    |
| $\bigcirc$ | The Billing Information section provides an overview of the fees associated with the filing.                                                                                                    |
| (3         | <ul> <li>The available buttons are:</li> <li>`Edit Payment Details' which directs you to the Payment page where you can edit the method of payment.</li> <li>`Confirm and Submit Payment' which will result in the display of a Payment Confirmation dialog.</li> </ul>                                                            |

Selecting the 'Confirm and Submit Payment' is the next to last step in the filing process. The 'Payment Confirmation' dialog is displayed in the following figure.

## Figure 75. Payment Confirmation

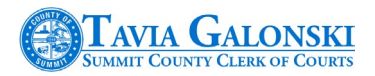

Payment Confirmation Your payment has been successfully processed. Please be sure to add <u>DoNotReplySCCOC@summitch.net</u> to your address book to ensure that you receive your email confirmation in your Inbox.

Finish

## Your filing is not complete until you select the 'Finish' button.

If the 'Finish' button is not selected, your filing will go into a suspended state in the system and will not be displayed for processing by the Summit County Clerk of Courts. This is why it is important to write down the temporary case number, preliminary caption information and date and time of submission.

Once your filing has been submitted, it will be reviewed by the Summit County Clerk of Courts. If you have a valid email address, emails will be issued informing you as to whether your filing was accepted or rejected.

# 11. Secondary Filing

Secondary filings are pleadings submitted to the court on an existing case, including the electronic filing of an Answer to a case that has been newly initiated via the Summit County

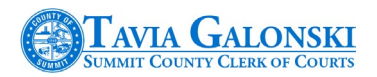

Clerk of Courts E-Filing application. You can file all of your normal pleadings as well as motions and proposed orders.

Secondary filing consists of the following steps:

- Select or locate the case you wish to perform the secondary filing for
- Select the type of secondary filing you wish to submit
- Add mandatory and any additional documents
- Add parties if required
- Pay for your filing (if required)
- Compete your filing

The Secondary Filing process is very similar to the case initiation processes discussed in Sections 5 through 10. The **primary difference** is that you must select a case from the list of cases in your 'My Cases' list. If you want to file a case that is not included in your 'My Cases' list, then you can perform a case search on the case you wish to file the new pleading on.

# 11.1 Accessing the Secondary Filing Page

Once you log onto the E-Filing application and validate your information (Section 3.3), the system will direct you to the 'My Cases' page. From here, you can either select an existing case in the list or select the 'Case Search' button as shown in the next figure.

Figure 76. My Cases Page List

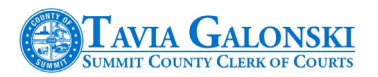

| Velcome:            | MELLOWE E-FILING CASE SUMMARY                         |                              |                        |                     |  |  |  |  |
|---------------------|-------------------------------------------------------|------------------------------|------------------------|---------------------|--|--|--|--|
| Case<br>Number      | Case Caption                                          | Case Type                    | File Date              | <u>Judge</u>        |  |  |  |  |
| 05-2476             | A1 SUPPLY vs BENSON SUPPLY                            | Breach of Contract           | 05/13/2015<br>09:56 AM | O'BRIEN, TAMMY      |  |  |  |  |
| CV-2015-<br>05-2475 | A1 SUPPLY vs BENSON SUPPLY                            | Breach of Contract           | 05/13/2015<br>09:52 AM | GALLAGHER,<br>PAUL  |  |  |  |  |
| 0R-2015-<br>05-1215 | CHRISTINE C CRANDLE vs CHARLES C CRANDLE              | DISSOLUTION NO<br>CHILDREN   | 05/11/2015<br>07:58 AM | QUINN, JOHN         |  |  |  |  |
| 5-2472              | A1 PETROLEUM vs JASON JOHNSON                         | Breach of Contract           | 05/07/2015<br>09:41 AM | TEODOSIO,<br>THOMAS |  |  |  |  |
| CV-2015-<br>05-2471 | LAKES HEATING AIR CONDITIONING, INC. vs PAUL STEPHENS | Breach of Contract           | 05/06/2015<br>10:48 AM | ROWLANDS,<br>MARY   |  |  |  |  |
| R-2015-<br>5-1195   | KARL KENNETH KREEKBAUM vs KAYLE KLEIGH KREEKBAUM      | DISSOLUTION NO<br>CHILDREN   | 05/06/2015<br>08:10 AM | DEZSO, CAROL        |  |  |  |  |
| 0R-2015-<br>15-1194 | CANDACE CAMERON CANDLE vs COLLIN CUNDIFF CANDLE       | DISSOLUTION WITH<br>CHILDREN | 05/06/2015<br>07:02 AM | QUINN, JOHN         |  |  |  |  |
| 0R-2015-<br>4-1071  | BRADLEY BRAMAN vs AIMEE BRAMAN                        | DISSOLUTION WITH<br>CHILDREN | 04/16/2015<br>10:38 AM | QUINN, JOHN         |  |  |  |  |
| V-2015-             | NATIONAL COLLEGIATE STUDENT LOAN TRUST vs HEATHER     | Other Civil                  | 12/31/2014             | CALLAHAN,           |  |  |  |  |
|                     | File New Case                                         | Case Search                  | )                      |                     |  |  |  |  |

Selecting the 'Case Search' button will direct you to the case search page.

Figure 77. Case Search Page

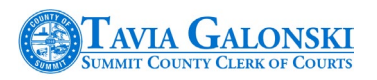

| ase Number Search                                                                                                    |                                                                                                    |                                                                                                    |
|----------------------------------------------------------------------------------------------------|----------------------------------------------------------------------------------------------------|----------------------------------------------------------------------------------------------------|
| Ase Number Search<br>Case Number formats are:<br>CV-9999-99-9999<br>J-9999-99-9999<br>MI-9999-99-9999<br>NC-9999-99-9999<br>999999999<br>9104-FF-0368 | Please select one of the following case search<br>Regular Case No<br>(DR/CV/MI/NC/AC)<br>(eg CV-9999-99-9999<br>DR-9999-99-9999<br>MI-9999-99-99999<br>NC-9999-99-99999)<br>-If searching for a 'DR' lien | options:<br>suffix (suffix)<br>suffix (suffix)<br>- |
| A                                                                                                    | Forfeiture Case No<br>(eg 9104-FF-0368) -FF- si<br>eg 9999-FF-9999                                                                                                    | Search Clear                                                                                                    |
|                                                                                                    | Judgment Lien Case No<br>(eg J-9999-99999) J S<br>eg J-9999-99999                                                                                                    | uffix (suffix)<br>Search Clear                                                                                                    |
| Search Results                                                                                                    |                                                                                                    |                                                                                                    |
| Case Number                                                                                                    | Case Caption                                                                                                    | Filing Date                                                                                                    |
|                                                                                                    | Return To My Cases                                                                                                    | Use these areas to cut and paste cas                                                                                                    |

A. Simply enter the case number of the type of case you wish to search for in one of the three sections as shown. You can enter the case number in the boxes or, if you want to cut the case number from another document and paste it into the search page, use the area under the boxes (red boxes). You will have to include the dashes if you use this function. If the case number you entered is incorrect, simply select the 'Clear' button. Pressing the 'Search' button will initiate your search. Selecting the 'Return to My Cases' link will return you to the 'My Cases' page.

If your search criteria yields no results, then the system will indicate that no cases were found. This message can be found in Figure 78.

Figure 78. No Cases Found Message

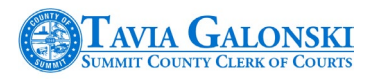

| ase Number Search               |                                        |                                                                         |
|---------------------------------|----------------------------------------|-------------------------------------------------------------------------|
| Case Number formats are:        | Please select one of the fe            | ollowing case search options:                                           |
| J-9999-99999<br>MI-9999-99-9999 | Regular Case No<br>(DR/CV/MI/NC/AC)    | suffix (suffix)                                                         |
| NC-9999-99-9999                 | (eg CV-9999-99-9999<br>DR-9999-99-9999 | DP-2015-01-00001                                                        |
| 9104-FF-0368                    | MI-9999-99-9999                        | *If searching for a 'DR' lien case, please use the 'DL' prefix instead. |
|                                 | NC-9999-99-9999)                       | Search Clear                                                            |
|                                 | Forfeiture Case No                     | -FF- suffix (suffix)                                                    |
|                                 | (eg 9104-FF-0368)                      | OR                                                                      |
|                                 |                                        | eg vyy-rr-yyyy<br>Search Clear                                          |
|                                 | Judgment Lien Case No                  | J Suffix (suffix)                                                       |
|                                 | (eg 1-9999-99999)                      | OR                                                                      |
|                                 |                                        | eg J-9999-99999 Clear                                                   |
|                                 |                                        |                                                                         |
| Search Results                  |                                        |                                                                         |
| Case Number                     | Case Capti                             | on Filing Date                                                          |
| No Results Found                |                                        |                                                                         |
|                                 | P                                      | Loturo To My Casos                                                      |

On the other hand, if the case you are searching for does exist, the results will be displayed as follows.

Figure 79. Case Search Results

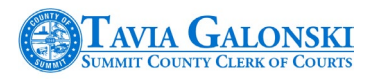

| ase Number Search                                                                    |                                                                               |                                                                                                    |
|--------------------------------------------------------------------------------------|-------------------------------------------------------------------------------|----------------------------------------------------------------------------------------------------|
| Case Number formats are:                                                             | Please select one of the f                                                    | ollowing case search options:                                                                                                    |
| CV-9999-99-9999<br>J-9999-99999<br>MI-9999-99-99999<br>NC-9999-99-99999<br>999999999 | Regular Case No<br>(DR/CV/MI/NC/AC)<br>(eg CV-9999-99-9999<br>DR-9999-99-9999 | CV - 2015 - 01 - 0100 - Suffix (suffix)                                                                                             |
| 9104-FF-0368                                                                         | MI-9999-99-9999<br>NC-9999-99-9999)                                           | "If searching for a 'DR' lien case, please use the 'DL' prefix instead.                                                             |
|                                                                                      | Forfeiture Case No<br>(eg 9104-FF-0368)                                       | -FF-         Suffix (suffix)            OR           eg 9999-FF-9999         OR                                                     |
|                                                                                      | Judgment Lien Case No<br>(eg J-9999-99999)                                    | J         Suffix         (suffix)            OR         Search         Clear           eg J-9999-99999         Search         Clear |
| Search Results<br>Case Number C                                                      | ase Caption                                                                   | Filing Date                                                                                                    |
| <u>CV-2015-01-0100</u> J                                                             | ENNIFER PENN vs AKRON GENE                                                    | RAL MEDICAL CENTER 01/08/2015 11:30 A                                                                                               |
|                                                                                      |                                                                               |                                                                                                    |

From this screen, selecting the case link on the left-hand side of the page will direct you to the Secondary Filing page.

Once you have selected the case that you want to submit a secondary filing on from the 'My Cases' or 'Case Search' page, the system will direct you to the Case Information page.

Figure 80. Case Information Page

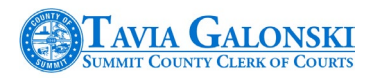

| Secondary r                | eng                           | Back to my cases                                      |
|----------------------------|-------------------------------|-------------------------------------------------------|
|                            | There are no Hearing          | associated with this case.                            |
| Parties Docket Judg        | e Magistrate Service Hearings |                                                       |
|                            | PLAINTIFF                     | PLAINTIFF'S ATTORNEY                                  |
| A1 SUPPLY                  |                               | LOWE, MEL                                             |
| 123 MAIN ST Akron, OH 4430 | 38                            | 6566 WEST TURKEYFOOT SUITE 123 New Franklin, OH 44319 |
|                            | DEFENDANT                     | DEFENDANT'S ATTORNEY                                  |
|                            |                               |                                                       |
| BENSON SUPPLY              |                               |                                                       |

This page looks like the page you might see when accessing the Summit County Clerk of Courts public website. You can look at information on the various tabs (Docket, Judges/Magistrate, Service, Hearings, etc.). You can also return to the 'My Cases' page by selecting the 'Back to My Cases' link on the right-hand side of the page.

After reviewing the information, select the 'Secondary Filing' button. The system will direct you to the 'Secondary Filing' page.

If you do not see the 'Secondary Filing' button, this means that the user you are logged in as is not associated to this case. You must contact the Summit County Clerk of Courts to have this issue resolved.

#### Figure 81. Secondary Filing Page

| FILING PROGRESS                                                                                                    |                                 |                                                                                | SECONDARY FILING                                                  |
|----------------------------------------------------------------------------------------------------|---------------------------------|--------------------------------------------------------------------------------|-------------------------------------------------------------------|
| For this case type, the following step<br>required. As each section is complete<br>checkmark will appear to indicate<br>or propres.<br>Once a step is completed, you may re<br>that section at any time.<br>1. Select Court Division<br>2. <u>Select Case Type</u><br>3. <u>Add Parties</u> | s are<br>ed, a<br>ur<br>e-visit | Case Number<br>Case Caption<br>Choose the Secondary Filing Type<br>Jury Demand | CV-2015-05-2475<br>A1 SUPPLY vs BENSON SUPPLY<br>Select FlingType |
| <ol> <li>Attach Documents</li> <li>Add Service</li> <li>Make Payment</li> <li>Submit</li> <li>My Cases</li> </ol>                                                                                                    | 2<br>2<br>2<br>2<br>2           |                                                                                | Fields in Red are Required! Continue Cancel                       |

This page looks very similar to the other pages discussed previously throughout this document – with a Filing Progress section on the left-hand side and Filing Information on the right-hand side of the page. Unlike the pages for new case creation, the links in the Filing Progress portion of the screen pertain only to this specific Secondary Filing.

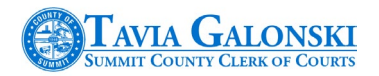

There are other exceptions to this page that are addressed in the next section.

# **11.2 Secondary Filing Case Selections**

The Secondary Filing pages for the Civil and Domestic Relations divisions are slightly different regarding the mechanics in how they function. This section deals with the specific nuances of each.

The filing types displayed in Figures 82 and 84 are for display purposes only. Filing types will change and can be added and deleted based upon the needs and requirements of the Clerk and Courts.

## **11.2.1** Civil Secondary Filing Page

Figure 81 above represents the Civil Division version of the Secondary Filing page. When accessing the 'Secondary Filing Type' dropdown field, you will notice that you can select 'REGULAR FILING/MOTIONS/PROPOSED ORDERS' as the very first selection in the list. See the next figure.

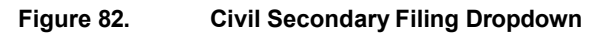

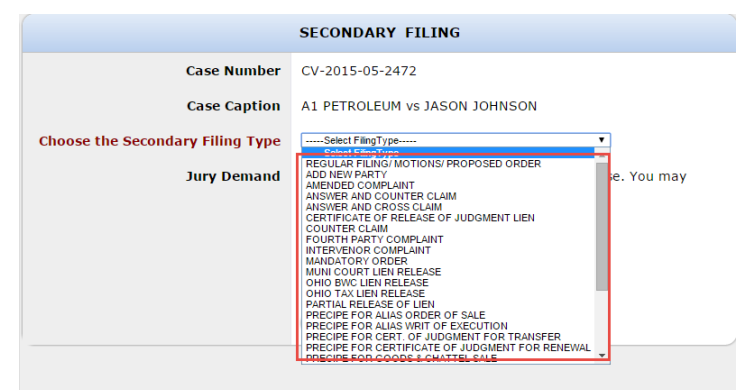

## Selections in the dropdown field other than "REGULAR FILING/MOTIONS/PROPOSED ORDERS" will result in the generation of a filing fee for which payment will be expected once the filing is complete.

Once you make your selection from the dropdown field, you can then determine whether you want to update the Jury Demand status for this case by checking the 'Jury Demand' checkbox as shown in Figure 83.

Figure 83. Secondary Filing Jury Demand

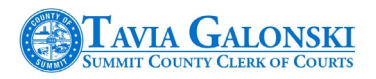

| FILING PROGRESS                                                                                                    |                                  |                                  | SECONDARY FILING                                         |
|----------------------------------------------------------------------------------------------------|----------------------------------|----------------------------------|----------------------------------------------------------|
| or this case type, the following step<br>equired. As each section is complete<br>neckmark will appear to indicate yo<br>rogress.<br>nce a step is completed, you may r | s are<br>ed, a<br>ur<br>'e-visit | Case Number<br>Case Caption      | CV-2015-05-2475<br>A1 SUPPLY vs BENSON SUPPLY            |
| iat section at any time.                                                                                                    |                                  | Choose the Secondary Filing Type | Select FilingType *                                      |
| 1. Select Court Division                                                                                                    | -                                | Jury Demand                      | Jury Demand has not here selected for this case. You may |
| 2. <u>Select Case Type</u>                                                                                                    |                                  | July bethand                     | select it by checking the checkbox below:                |
| 3. Add Parties                                                                                                    |                                  |                                  |                                                          |
| 4. Attach Documents                                                                                                    | *                                |                                  | Fields in Red are Required!                              |
| 5. Add Service                                                                                                    | *                                |                                  | Continue Cancel                                          |
| 5. Make Payment                                                                                                    | ×                                |                                  |                                                          |
| 7. Submit                                                                                                    | *                                |                                  |                                                          |
| My Cases                                                                                                    |                                  |                                  |                                                          |

After making your selections from the dropdown fields, press 'Continue' and refer to Section 11.3 for information on continuing the process. Selecting the 'Cancel' button will return you to the 'My Cases' page.

## 11.2.2 Domestic Secondary Filing Page

This Domestic version of the Secondary Filing page contains additional steps which are required to properly handle the internal processing aspects of Domestic Relations case types. As you look at the initial page in Figure 84, you will notice that you are being asked what you are filing and that there is no Jury Demand checkbox to be concerned with.

## Figure 84. Initial Domestic Secondary Filing Page

| FILING PROGRESS                                                                                                    | 5                                  |                                                                                         | SECONDARY FILING                                                |
|----------------------------------------------------------------------------------------------------|------------------------------------|-----------------------------------------------------------------------------------------|-----------------------------------------------------------------|
| or this case type, the following step<br>equired. As each section is complete<br>hechmark will appear to indicate yo<br>roopress.<br>Ince a step is completed, you may in<br>hat section at any time.<br>1. Select Court Division<br>2. Select Case Type | is are<br>ed, a<br>our<br>re-visit | Case Number<br>Case Caption<br>Choose the Secondary Filing Type<br>What are you filing? | DR-2015-05-1215<br>CHRISTINE C CRANDLE vs CHARLES C CRANDLE<br> |
| <ol> <li>Add Parties</li> <li>Attach Documents</li> <li>Add Service</li> <li>Make Payment</li> </ol>                                                                                                    | ж<br>ж                             |                                                                                         | Fields in Red are Required! Continue Cancel                     |
| 7. Submit<br>My Cases                                                                                                    | ×                                  |                                                                                         |                                                                 |

Also, the selections in the 'Filing Type' dropdown selection field are different than those found in the Civil version.

Figure 85. Domestic Secondary Filing Types

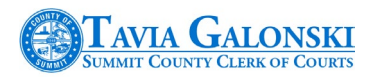

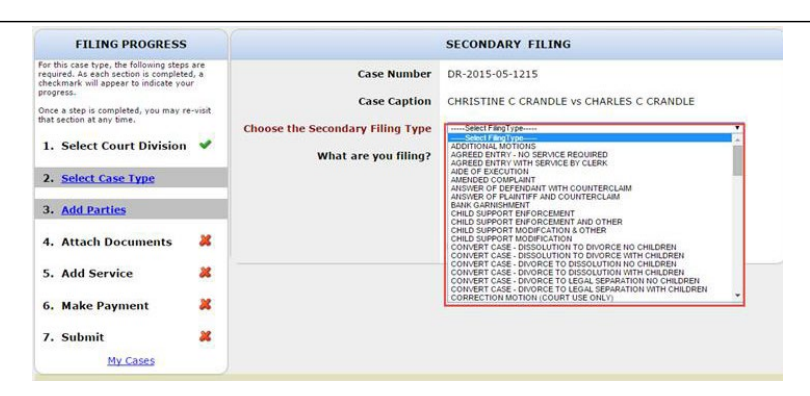

Unlike Civil Secondary Filing, selections in Domestic Secondary Filing can result in case reactivations, the creation of new motions and potentially significant costs for parties who are filing. Thus it is important to exercise additional caution when filing in the Domestic Relations division.

Additionally, based upon what is being filed, you may be required to complete the scheduling process as described in Section 8.1.1.

## **11.2.3 Hearing Continuances**

For the Domestic Relations division, the E-Filing application provides the ability to request Hearing continuances. This function is accessible from the Secondary Filing page.

After finding the case for which a continuance is desired, either via 'My Cases' or the 'Case Search' function reviewed previous, select the 'Hearings' tab as shown in the next figure.

## Figure 86. Hearing Tab

| Secondary Filing                                 | Back To My Cases                              |
|--------------------------------------------------|-----------------------------------------------|
| Parties Docket Judge/Magistrate Service Hearings | es associated with this case.                 |
| PLAINTIFF                                        | PLAINTIFF'S ATTORNEY                          |
| 5MITH, JOHN                                      | HOWE, CHARLES                                 |
| 25 Howe Akron, OH 44308-0000                     | 2323 East Main Suite 200 Akron, OH 44308-0000 |
| DEFENDANT                                        | DEFENDANT'S ATTORNEY                          |
| SMITH, MARY                                      |                                               |
|                                                  |                                               |

Selecting this tab will change the current view to Hearing information as shown in Figure 87. To request a continuance, select the 'Request Continuance' button highlighted in the figure.

## Figure 87. Hearing Information

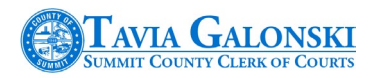

| Secondary F                               | Filing<br>There are no                         | Services associated with this case. | Back To My Cases    |
|-------------------------------------------|------------------------------------------------|-------------------------------------|---------------------|
| arties Docket Judge/Magis<br>Hearing Type | strate Service Hearings<br>Schedule Start Date | PresidedBy                          | Suitert             |
| DISSO 6/1                                 | 11/2015 11:00:00 AM                            | DEZSO, CAROL (Judge)                | Request Continuance |

The system will respond by displaying a 'Schedule Questions' dialog with questions to which you must provide answers.

| igure 88. | Schedule Questions Dialog                                                              |          |
|-----------|----------------------------------------------------------------------------------------|----------|
|           | Schedule Questions                                                                     | ×        |
|           | Please answer the following questions:<br>• 1) What is the reason for the continuance? | ^        |
|           |                                                                                        |          |
|           | <ul> <li>2) Does the opposing party agree to the continuance?</li> </ul>               |          |
|           | ⊖Yes ⊖No                                                                               |          |
|           | Comments:                                                                              |          |
|           | • 3) Is the client aware of the continuance request?                                   |          |
|           | ⊖Yes ⊖No                                                                               |          |
|           | <ul> <li>4) Have you requested previous continuances for this hearing?</li> </ul>      |          |
|           | ⊖Yes ⊖No                                                                               |          |
|           | If so, how many and when?                                                              | ~        |
|           |                                                                                        |          |
|           | Cancel                                                                                 | Continue |

Selecting 'Cancel' will close the dialog and return you to the Hearing tab as shown in Figure 86. Selecting the 'Continue' button will save your entries and, if successful in scheduling the continuance, will generate a success dialog.

# **11.3 Completing the Secondary Filing**

After selecting the 'Continue' button on the Secondary Filing page, you will be directed to specific pages to add additional parties or mandatory and additional documents depending on the secondary filing type selected.

For example, selecting 'REGULAR FILING/MOTIONS/PROPOSED ORDERS' on the Civil Secondary Filing page will direct you to add additional documents whereas selecting 'Add New Party' would direct you to the 'E-Filing Party Search' page.

## **11.3.1 Adding Documents**

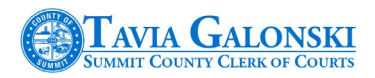

With Secondary Filing, you must select the party on whose behalf you are filing. If you represent more than one party, select the primary party or the first party you represent from the dropdown selection field.

|                            | E-FILING SECONDARY FILING                                       | INFORMATION                   |         |  |
|----------------------------|-----------------------------------------------------------------|-------------------------------|---------|--|
|                            | Case Number: CV-2013-<br>JOHN D. ZIMMERMAN vs MICH              | 01-0001<br>IAEL P. HULSE      |         |  |
| Select F                   | led on Behalf Of: -Select Party-                                |                               |         |  |
| Μ                          | landatory Do                                                    | cuments                       |         |  |
| The following a            | nandatory documents are required for<br>ients <u>click here</u> | this filing. If you do not ha | ive any |  |
| NOTICE OF /<br>(No File Up | DOEARANCE<br>loaded)                                            | Upload file Dolote Fi         | •       |  |
| A<br>You may add e         | dditional Do                                                    | cuments                       |         |  |
|                            |                                                                 |                               |         |  |
|                            |                                                                 |                               |         |  |
|                            |                                                                 |                               |         |  |
|                            |                                                                 |                               |         |  |

## Figure 89. Secondary Filing Documents Selection

If you are not currently associated as an attorney of record on the case on which you are making the secondary filing, at least one mandatory document will be displayed in the Mandatory Documents window – Notice of Appearance which must be filed. Once you have filed the initial Notice of Appearance, there is no need to add it for subsequent filings.

After uploading any mandatory and additional documents, selecting the 'Continue' button will direct you to the next step in the process whereas selecting the 'Cancel' button will terminate the process and return you to the 'My Cases' page.

If you attempt to continue with the process without providing the mandatory documents, the system will respond with an error dialog like the one displayed in Figure 58.

## **11.3.2 Adding Parties**

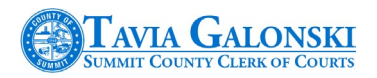

Depending on the pleading selected (Add Party for example), the system enables you to add new and additional parties to a current case. This process is identical to the process described in Section 6.

| You may add i   | Add Pla<br>Plaintiff in this section. You must enter | nintiff<br>r at least one Plaint | iff before pro | seeding.  |
|-----------------|------------------------------------------------------|----------------------------------|----------------|-----------|
| Name            | Address                                              | Edit Del                         | ete            |           |
| AT SUPPLY       | 123 MAIN ST Akron OH 44308                           | 2                                |                |           |
|                 |                                                      |                                  |                | Add P     |
| You may add Def | Add Defe                                             | endant                           | ndant before p | roceeding |
| Name            | Address                                              | Edi                              | t Dele         | te        |
| BENSON SUPPLY   | 2355 FULTON DR Canton O                              | н 44705 🏒                        |                |           |
| Name            | Add Other<br>You may add other parties<br>Address    | Partie                           | es<br>Edit     | Add Defe  |
| MEL 6           | 566 WEST TURKEYFOOT New                              | Plaintiff                        |                | Delete    |
| LOWE Fr         | anklin OH 44319                                      | Attorney                         | 2              |           |
|                 |                                                      |                                  |                | dd Other  |

Figure 90. Secondary Filing Party Selection

After uploading any mandatory and additional documents, selecting the 'Next' button will direct you to the 'Manage Service' page whereas selecting the 'Cancel' button will terminate the process and return you to the 'My Cases' page.

## **11.3.3 Reviewing Service**

Service in Secondary Filing is treated more as an option than as a requirement. The primary question you must ask yourself is whether you want the Summit County Clerk of Courts to

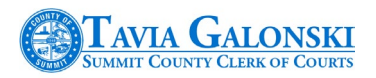

process service for you or, if you want to do it on your own. Even the 'Manage Services' page appears differently than it does with new case creation. Refer to the following figure.

## Figure 91. Secondary Filing Service Page

| FILING PROGRESS                                                                                                    | E-FILING SERVICE SUMMARY                                                                                                    |
|----------------------------------------------------------------------------------------------------|----------------------------------------------------------------------------------------------------|
| For this case type, the following steps are<br>required. As each section is completed, a<br>checkmark will appear to indicate your<br>progress.<br>Once a step is completed, you may re-visit | Case Number: CV-2015-05-2475<br>A1 SUPPLY vs BENSON SUPPLY                                                                                                    |
| Select Court Division     Select Case Type     Add Parties     Add Parties                                                                                                    | Manage Services           ATTENTION: ORLY select the "ADD SERVICE" button if the Clerk is to issue a <u>SUMMONS WRIT</u> with the documents<br>being E-Filed today. You will incure 32 charge for each type of service for each party to be served pursuant to local<br>rules. If the documents filed have already been served to opposing counsel and/or parties on the case and a Summon<br>is not to be issued, then simply select the "Continue" button on the bottom of this page.           Acceptance of your E-Filing will result in an <u>ACCEPTANCE E-Mail</u> from the Clerk's Office. All parties on the case will<br><u>E-MAIL ADDRESSES ON FILE</u> with the Clerk's Office will receive copies of your Acceptance E-Mail with links to your S<br><u>Filed documents (arceive PROPOSED ORDERS).</u> You may add, edit, and delete services in this section.         The service on this case. |
| 5. Add Service                                                                                                    | Add Service                                                                                                    |
| 7. Submit                                                                                                    | Party Name / Party Type Document/Proposed Orders Service Type Address Delete No data available in table                                                                                                    |
|                                                                                                    |                                                                                                    |
|                                                                                                    |                                                                                                    |
|                                                                                                    |                                                                                                    |
|                                                                                                    |                                                                                                    |
|                                                                                                    |                                                                                                    |

Summarizing the red text displayed above:

- Only select the 'Add Service' button if the Summit County Clerk of Courts is to issue a Summons Writ with the filings submitted. A fee will be charged for each type of service for each party to be served pursuant to local rules.
- If a Summons Writ is not to be issued, then simply select the 'Continue' button at the bottom of the page. Doing so will direct you to the payment page if a payment is required or the transmission page if no payment is required.

If indeed you do need to add service, refer to Section 8 for more information.

The remaining steps for completing the secondary filing process are to complete payment if payment is required (Section 9) and reviewing the transmission report (Section 10). Once your filing is complete, you will be returned to the 'My Cases' page.

# **12.** Logging off the System

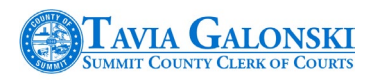

Once you have completed your initial case filing or secondary filing, you should exit the E-Filing session by logging off the application. You can log off any of the pages in the E-Filing application by selecting the 'Logoff' link in the header bar (next to your bar number) as shown in the next figure.

| Figure 92.   | Logoff Location             |                          |
|--------------|-----------------------------|--------------------------|
|              |                             | Welcome (5255255) Logoft |
| After coloct | ing this link the following | dialog will be displayed |

After selecting this link, the following dialog will be displayed.

| Figure 93. | Confirm Logoff |
|------------|----------------|
|------------|----------------|

| County E-Filing | 1  |
|-----------------|----|
|                 |    |
|                 |    |
|                 |    |
|                 |    |
| No              |    |
|                 | No |

Selecting 'Yes' will log you off the system and return you to the log in page. Selecting 'No' will result in no action being taken.

# **13.** Other Information

This section of the manual provides information on other functions in the system not addressed in the previous sections but may be useful as you work with the Summit County Clerk of Courts E-Filing application.

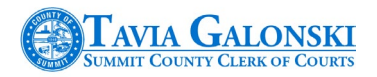

## 13.1 Forgotten User Name and Passwords

If you forgot you user name, select the 'Forgot Username' link on the logon screen as shown below. **Note** that your bar number is always your user id. The likelihood of forgetting that is minimal but in the event you do, this is the process to follow.

Figure 94. Forgot Username Link

| E          | -FILING LOGIN         |
|------------|-----------------------|
| Passwo     | ord is Case Sensitive |
| User Name: | Forgot UserName?      |
| Password:  | * Porgot Password?    |
| Su         | hmit Clear            |

Once you select the link, the following page will be displayed:

## Figure 95. Forgot Username Dialog

| Forgot Username             | Forgot Password |
|-----------------------------|-----------------|
| orgot Username              |                 |
| nter your email address:    |                 |
| e-Enter your email address: |                 |

Enter your email address as directed in the dialog box and then select the 'Retrieve Username' button. Selecting the 'Cancel' button will return you to the logon page.

Selecting the 'Retrieve Username' button will generate an email and send it to the email address you supplied.

If you forgot your password, select the 'Forgot Password' link on the logon screen as shown below.

## Figure 96. Forgot Password Link

|            | E-FILING LOGIN             |
|------------|----------------------------|
|            | Password is Case Sensitive |
| User Name: | * ? Forgot UserName?       |
| Password:  | Forgot Password?           |
|            | Submit Clear               |

Once you select the link the following page will be displayed:

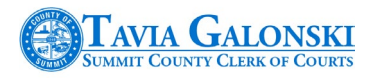

#### Figure 97. Retrieve Password Dialog

| Forgot Password<br>Enter your userid: | Forgot Username    | Forgot Password |
|---------------------------------------|--------------------|-----------------|
| Enter your userid:                    | Forgot Password    |                 |
|                                       | Enter your userid: |                 |
| Retrieve Password Cancel              | Patriava Paces     | word Cancel     |

Enter you user id which is your bar number. Selecting the 'Cancel' button will return you to the logon page. Selecting the 'Retrieve Password' button will result in the system displaying the Security dialog.

Figure 98. Security Dialog

| Please answer the security question:<br>what is my favorite color |
|-------------------------------------------------------------------|
|                                                                   |
| Submit Close                                                      |

You must supply the correct answer (case sensitive) to this security question to continue the process. That is why it is advisable to record both your password and the answer to your security question and put it in a secure place for safekeeping in the event it is needed.

# If you do not remember your password or your security question, you will have to contact the Summit County Clerk of Courts for assistance. We will request verification of your identity to protect you from any potential fraudulent actions.

Once you have entered the answer to the security question, selecting the 'Submit' button will result in the system generating an email which will be sent to the email address which you supplied at the time you registered. Selecting the 'Cancel' button will return you to the login page.

The email will contain a temporary password that you will need to use to log back into the system. A sample of the email is provided in Figure 100.

Figure 99. Password Email

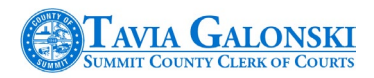

Summit County Clerk of Courts E-filing Account Forgot Password

You are receiving this e-mail because a password reset of your e-filing account has been requested. Please use the temporary password listed below to log into the e-filing system. The system will then prompt you to assign a new password to your e-filing account. If you feel this is an error or you did not make a forgotten password request then please contact our offices at 330-643-2211.

You will then have to log into the system using your bar id (username) and the temporary password supplied in the email. When this information is entered, the following dialog will be displayed:

## Figure 100. Reset Password Dialog

|   | U           | serId: 5255255 |   |
|---|-------------|----------------|---|
|   | Temp Pass   | word:          |   |
|   | New Pass    | word:          |   |
| C | onfirm Pass | word:          | 1 |

Enter the temporary password into the 'Temp Password' field. Then enter your new password and confirm your new password in the fields provided. Press the 'Submit' button which will return you to the login page. Log in with your new password. If you are successful, then the system will direct you to the 'Information Verification' page (Figure 12) on page 9. If you are not successful, the system will request that you log in with a valid username and password.

# **13.2 Specific Filing Types**

Within the E-Filing application, two specific submissions will bypass the payment page. These submissions are:

- Motion to Proceed in Forma Pauperis
- Notice of Appearance on Behalf of a Government Agency

You will file these documents under the 'Additional Documents' portion of the 'E-Filing Main Pleading Information' page.

For the Motion to Proceed In Forma Pauperis, you will be required to submit two documents – the Motion and a Proposed Order. **Note** that the Motion is what triggers the system not to charge. If you attempt to submit only the motion, the system will not let you proceed unless the Proposed Order is submitted at the same time.

Figure 101. Motion Dialog
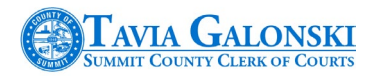

| Eiling Type:                     | Motions                             |
|----------------------------------|-------------------------------------|
| Document Title:                  | Motion to Proceed In Forma Pauperis |
| Document Type:                   | MOTION TO PROCEED IN FORMA PAUPERIS |
| Please upload a d<br>Upload file | ocument:                            |

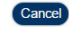

#### Figure 102. Proposed Order Dialog

| d on Behalf of:                 | Select Party            |               |
|---------------------------------|-------------------------|---------------|
| ling Type:                      | Proposed Order          |               |
| Document Title:                 | Motion to Proceed In Fe | orma Pauperis |
| ease upload a do<br>Upload file | ocument:                |               |

Notice the difference between both dialogs. Selecting a 'Filing Type' of "Motion" enables the 'Document Type' dropdown selection field on the Motion Dialog whereas selecting "Proposed Order" does not.

If you file on behalf of a government agency, refer to Figure 104 regarding what the dialog box should look like.

#### Figure 103. Filing for Government Agency Dialog

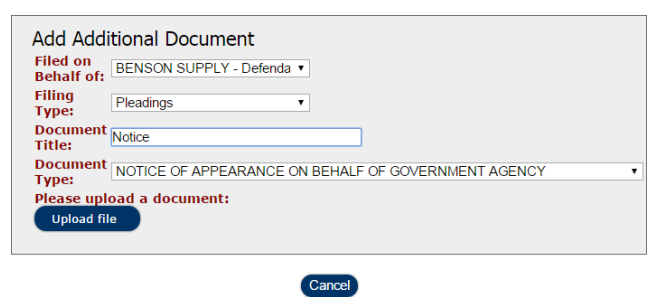

## **13.3 Email Notifications**

- A byproduct of the E-Filing application from the Summit County Clerk of Courts is the generation of several emails designed to keep you informed of the status of your filings as well as changes to your registration information. Figures 96 and 100 provide a snapshot of the general formatting of the emails that are generated and distributed by the E-Filing application.
- When you register or change information to your account, the system will generate notifications acknowledging your changes.
- When you file something, either a new case or a secondary filing, the system will generate emails notifying you that your filings were submitted.

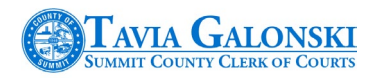

- When opposing counsel or self-represented parties file something, you will receive emails notifying you what was filed. Links to view images (if available) are included in the email so you don't have to access the E-Filing application or the Summit County Clerk of Courts public website to view images.
- When the Summit County Clerk of Courts accepts or rejects your filings, you will receive emails notifying you of the acceptance or rejection. Additionally, if a filing is rejected, you may receive a follow-up phone call providing further information as to the reason for the rejection.

# In some instances emails may get routed to a 'junk' folder on your computer. Please check this junk folder prior to calling the Summit County Clerk of Courts to report missing email messages.

## 13.4 Cases that Cannot Be Filed Electronically

Presently, the following case types cannot be filed electronically in either the Civil or Domestic Relations divisions:

- Civil Protection Orders
- Anti-stalking Petitions
- Miscellaneous Court Actions including Discovery Actions
- Certificate of Qualifications for Employment Actions

These filings must be submitted over the counter at the Summit County Clerk of Courts office.

## **13.5 Signing Documents**

You will need to use the format below for submitting an E-Filing Signature. Make sure the **SIGNATURE BLOCK** is left justified so that all the information in the example aligns to the left-hand side.

<u>/s/ Attorney Name</u> Typed Attorney Name Ohio Supreme Court Number Attorney for (Plaintiff or Defendant Name) Law Firm Name Address (Full Address) Telephone Number Email Address Fax Number

Note that this signature block must be left justified and if you fail to sign your documents using this format, your filing will be rejected! 13.6 Time Stamp Dates

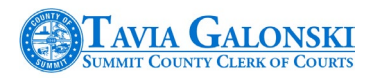

New cases and secondary filings will be time stamped with the date and time they were submitted. Filings are not considered submitted until the 'Finish' button has been selected during the e-filing process.

Once the 'Finish' button has been selected and the filing has been received, the e-filing server will timestamp the filing according to the date and time on the server.

**Note** that if you started your e-filing prior to midnight and submitted the filing after midnight, if your filing is accepted, the time stamp date and time will be the date and time after midnight.

# Appendix A. Appellate E-Filing

The information presented in this appendix describes applicable processes regarding electronic filing (E-Filing) of case information in the Summit County Clerk of Courts office for the Ninth

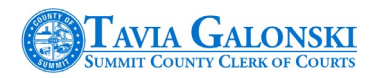

District Court of Appeals. E-Filing for the Appellate division of the Clerk's Office utilizes the comprehensive architecture developed for successful E-Filing currently in use in the Civil, Criminal and Domestic Relations divisions today.

Attorneys who are familiar with the Summit County Clerk of Courts E-Filing system will find the Appellate filing functionality very easy to use especially if filing Appeals related information on previously filed Summit County Common Pleas cases. For attorneys who are not familiar with the E-Filing system, help is readily available in the fully downloadable PDF User's Manuals found on the E-Filing login page.

## What Has and Hasn't Changed?

Most of the functionality you may have used in the Civil, Criminal and Domestic Relations divisions is available in the Appellate division as well. The following functions have not changed:

- Attorney/Pro Se Registration
- User Login/Password
- 'Cancel' button function
- Transmission Report
- Payment

My Account (Update & Maintenance) E-Filing Case Summary Submission (Finish function) Adding Documents (Main Pleading Page) Logoff

Changes that have been implemented are as follows:

- > Case Creation process for Notice of Appeal and. Original Action cases.
- > Adding Parties for Notice of Appeal Cases.
- > No Proposed Order filing in the Appellate division.
- Elimination of the Service Page.
- Ability to Search for Appellate Cases.

These changes will be reviewed in the following sections.

## **Creating a Case**

### **Initiating the Filing Process**

Creating the type of Appellate case you wish to file is a three step process.

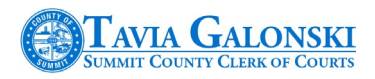

The first step is to select the Division as shown in Figure 104.

#### Figure 104. Select Appellate Division

| FILING PROGRESS                                                                                                    | NEW                                                             | CASE FILING                                          |
|----------------------------------------------------------------------------------------------------|-----------------------------------------------------------------|------------------------------------------------------|
| For this case type, the following steps are required. As each section is completed, a checkmark will appear to indicate your progress.<br>Once a step is completed, you may re-visit that section at any time.<br><b>1. Select Court Division</b> | Choose the Court Division for this filing<br>Select a Case Type | Select One<br>APPEALS<br>Civil<br>DOMESTIC RELATIONS |
| <ol> <li>Select Case Type</li> <li>Add Parties</li> </ol>                                                                                                    |                                                                 | Fields in Red are Required!                          |
| 4. Attach Documents 🛛 👗                                                                                                    |                                                                 | Continue Cancel                                      |

The second step is to select the type of Appellate case you wish to file.

#### Figure 105. Select Appellate Case Type

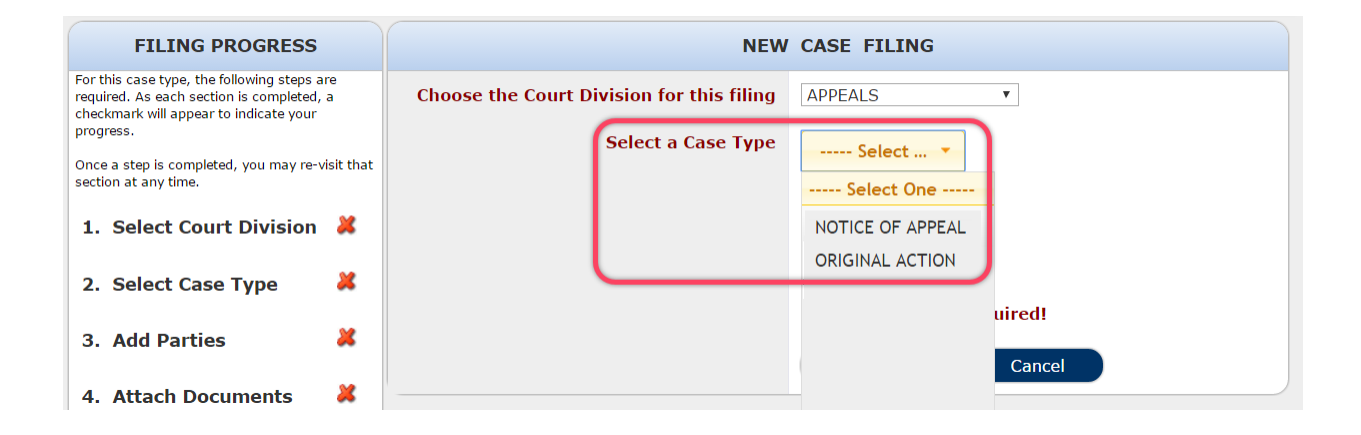

The third step is to select the Case Class.

Figure 106. Select Case Class

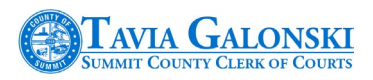

| FILING PROGRESS                                                                                                    | NEW CASE                                                                                                    | FILING                                                                                                    |
|----------------------------------------------------------------------------------------------------|----------------------------------------------------------------------------------------------------|----------------------------------------------------------------------------------------------------|
| For this case type, the following steps a<br>required. As each section is completed,<br>checkmark will appear to indicate your<br>progress.<br>Once a step is completed, you may re-                             | Choose the Court Division for this filing APPEA<br>Select a Case Type NOT                                                                                                    |                                                                                                    |
| <ol> <li>that section at any time.</li> <li>Select Court Division</li> <li>Select Case Type</li> <li>Add Parties</li> <li>Attach Documents</li> <li>Add Service</li> <li>Make Payment</li> <li>Submit</li> </ol> | Select the Case Class:<br>Select the Case Class:<br>CIVIL O<br>CIVIL O<br>CRIMIN<br>CRIMIN<br>CRIM | COMMON PLEAS<br>MUNICIPAL<br>VAL COMMON PLEAS<br>VAL MUNICIPAL<br>STIC RELATIONS<br>ILE COURT<br>ATE COURT<br>Concel |

**Note** the number of specific case classes available in the figure above. You must select one of the case classes to proceed with your filing.

Once you have selected the division, the case type and the case class, you will now be able to add Trial Court information.

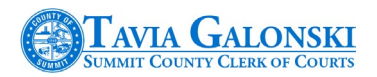

#### Adding Trial Court Information

This portion of the E-Filing process is new for the Appellate division. The Trial Cases Information page enables you to enter specific information about the Trial Court case that you are filing the appeal on.

Once you choose the case class from the dropdown selection field above and select the 'Continue' button on the page, the Trial Cases information page is displayed. Please refer to the next figure.

#### Figure 107. Trial Court Page

| FILING PROGRESS                                                                                                    | E-FILING APPEALS TRIAL-CASES INFORMATION             |
|----------------------------------------------------------------------------------------------------|------------------------------------------------------|
| For this case type, the following steps are<br>required. As each section is completed, a<br>checkmark will appear to indicate your<br>progress. | You may add trial case information in this screen    |
| Once a step is completed, you may re-visit that section at any time.                                                                            | Trial Cases                                          |
| 1. Select Court Division 💙                                                                                                    |                                                      |
| 2. Select Case Type 💙                                                                                                    | Care Number - Care Contine - Trial Amore - Index Num |
| 3. Add Parties 🛛 👗                                                                                                    | Case Number Case Caption That Agency Judge Name      |
| 4. Attach Documents 🛛 🗶                                                                                                    |                                                      |
| 5. Add Service 🛛 💥                                                                                                    |                                                      |
| 6. Make Payment 🛛 👗                                                                                                    |                                                      |
| 7. Submit 🛛 👗                                                                                                    |                                                      |
| My Cases                                                                                                    |                                                      |
|                                                                                                    | Select Trial Court Agency:Select Trial Court Agency  |
|                                                                                                    | Enter Trial Court Case Number:                       |
|                                                                                                    | Enter Trial Court Judge Name:                        |
|                                                                                                    |                                                      |

Of particular importance is the selection that you make in the Trial Court Agency dropdown selection field. What is chosen in this field affects the behavior of your entry in the 'Trial Court Case Number' field.

For example, you can select the trial court agency for the common pleas divisions in Summit County by selecting one of the highlighted choices shown in the next figure. Figure 108. Common Pleas Selections

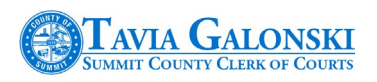

| FILING PROGRESS                                                                                                    | E-FILING APPEALS TRIAL-CASES INFORMATION                                                              |
|----------------------------------------------------------------------------------------------------|----------------------------------------------------------------------------------------------------|
| For this case type, the following steps a<br>required. As each section is completed,<br>checkmark will appear to indicate your<br>progress. | You may add trial case information in this screen                                                     |
| Once a step is completed, you may re-<br>that section at any time.<br>1. Select Court Division                                              | Trial Cases                                                                                           |
| 2. Select Case Type                                                                                                    | Case Number Case Caption Trial Agency Judge Name                                                      |
| 3. Add Parties                                                                                                    |                                                                                                    |
| 4. Attach Documents                                                                                                    | K                                                                                                    |
| 5. Add Service                                                                                                    | K                                                                                                    |
| 6. Make Payment                                                                                                    | <b>د</b>                                                                                              |
| 7. Submit                                                                                                    | <b>K</b>                                                                                              |
| My Cases                                                                                                    |                                                                                                    |
|                                                                                                    | Select Trial Court Agency: -Select Trial Court Agency<br>AKRON MUNICIPAL                              |
|                                                                                                    | Enter Trial Court Case Number: BARBERI ON MUNICIPAL<br>COMMON PLEAS CIVIL<br>COMMON PLEAS CRIMINAL    |
|                                                                                                    | Enter Trial Court Judge Name:<br>PROBATE<br>STOW MUNICIPAL<br>SUMMIT COUNTY DOMESTIC RELATIONS<br>TAX |

If you choose Common Pleas Civil, Common Pleas Criminal or Summit County Domestic Relations, you will not have to enter the judge since these divisions all participate in the Summit County Clerk of Courts comprehensive case management system.

If you select any of the other choices in the Trial Court Agency field, you will then have to supply the Trial Court Case Number. The entry of the judge is not mandatory, however. The functionality exists to add multiple trial court cases. This is prevalent in Juvenile Appellate cases for example whereupon each individual child may have his/her own juvenile case number but there is only one appellate case being filed. **Note** that Summit County Clerk of Court staff will have discretion on what will be accepted/rejected when the filing is reviewed.

As with the other divisions please remember that mandatory entries are required for fields labeled in red.

Once you complete the entry of the Trial Court information, it is captured and displayed in a grid on the page as shown in the next figure. In this example, the trial court case is a Summit County Common Pleas civil case thus the grid contains the case number, case caption, division and judge's name.

Figure 109. Trial Court Information Grid

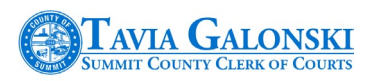

| FILING PROGRESS                                                                                                    |   |                         | E-FILING APPEA                                  | LS TRIA | L-CASES INF              | ORMATION                |        |
|----------------------------------------------------------------------------------------------------|---|-------------------------|-------------------------------------------------|---------|--------------------------|-------------------------|--------|
| For this case type, the following steps are<br>required. As each section is completed, a<br>checkmark will appear to indicate your<br>progress. |   | You m                   | nay add trial o                                 | case ii | nformatio                | n in this sc            | reen   |
| Once a step is completed, you may re-visit that section at any time.                                                                            |   |                         | Tri                                             | al (    | Case                     | S                       |        |
| 1. Select Court Division 💙                                                                                                    |   |                         |                                                 |         |                          |                         |        |
| 2. Select Case Type 🛛 💙                                                                                                    | ſ | Casa                    |                                                 |         | Trial                    | ludgo                   |        |
| 3. Add Parties 🛛 👗                                                                                                    |   | Number                  | Case Caption                                    |         | Agency                   | Name                    |        |
| 4. Attach Documents 🛛 👗                                                                                                    |   | CV-<br>2015-<br>01-0100 | JENNIFER PENN vs A<br>GENERAL MEDICAL<br>CENTER | KRON    | COMMON<br>PLEAS<br>CIVIL | CORRIGALL<br>JONES, AMY | Delete |
| 5. Add Service 🗱                                                                                                    |   |                         |                                                 |         |                          |                         |        |
| 6. Make Payment 🛛 🐰                                                                                                    |   |                         |                                                 |         |                          |                         |        |
| 7. Submit 🗱                                                                                                    |   |                         |                                                 |         |                          |                         |        |
| My Cases                                                                                                    |   |                         |                                                 |         |                          |                         |        |
|                                                                                                    | S | elect Trial Co          | urt Agency:                                     | Selec   | t Trial Court A          | gency                   | *      |
|                                                                                                    | E | nter Trial Cou          | rt Case Number:                                 |         |                          |                         |        |
|                                                                                                    | E | nter Trial Cou          | rt Judge Name:                                  |         |                          |                         |        |
|                                                                                                    |   |                         |                                                 | Add T   | rial Case                |                         |        |
|                                                                                                    |   |                         |                                                 |         |                          |                         |        |

If this is not the case you wanted to enter, simply select the <u>Delete</u> link to the right of the case information. This will result in the system removing the data in the grid enabling you to start over.

**Note** that for non-Summit County Common Pleas trial court cases, the case caption will be blank at the time of initial filing. Once the case is actually accepted and created by the Summit County Clerk of Courts, the case caption will be completed.

Once you have completed entering your trial court case information, pressing the 'Continue' button will direct you to the 'E-Filing Case Search' page as displayed in Figure 110. Adding Parties

One additional change implemented for Appellate E-Filing is how adding parties is handled. If you chose a Summit County Common Pleas case, you can add parties automatically from the existing trial court case. This procedure is explained below.

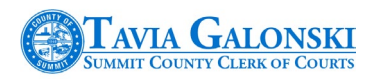

Using the example trial court case information displayed in Figure 109, once the system directs you to the E-Filing Party Search page in the figure below, you will proceed with adding parties as you do for the other divisions.

#### Figure 110. E-Filing Party Search Page

| FILING PROGRESS                                                                                                    | E-FILING PARTY SEARCH                                                                           |
|----------------------------------------------------------------------------------------------------|-------------------------------------------------------------------------------------------------|
| For this case type, the following steps are<br>required. As each section is completed, a<br>checkmark will appear to indicate your<br>progress. | Add Plaintiff                                                                                   |
| Once a step is completed, you may re-visit that section at any time.                                                                            | You may add Plaintiff in this section. You must enter at least one Plaintiff before proceeding. |
| 1. Select Court Division 💙                                                                                                    | Name Address Edit Delete                                                                        |
| 2. Select Case Type 🛛 💙                                                                                                    |                                                                                                 |
| 3. Add Parties 🛛 👗                                                                                                    |                                                                                                 |
| 4. Attach Documents 🛛 👗                                                                                                    |                                                                                                 |
| 5. Add Service 🛛 👗                                                                                                    | Add Plaintiff                                                                                   |
| 6.Make Payment 🛛 🐰                                                                                                    |                                                                                                 |
| 7. Submit 🗱                                                                                                    | Add Defendant                                                                                   |
|                                                                                                    | You may add Defendant in this section. You must enter at least one Defendant before proceeding. |
|                                                                                                    | Name Address Edit Delete                                                                        |
|                                                                                                    |                                                                                                 |
|                                                                                                    |                                                                                                 |
|                                                                                                    | Add Defendant                                                                                   |
|                                                                                                    |                                                                                                 |
|                                                                                                    | Next Cancel                                                                                     |

You will begin by selecting the appropriate buttons (Add Plaintiff/Add Defendant) on this page.

When the 'Add Plaintiff' button is selected for example, the system will display the 'Select Party' window like it does for the other divisions. There is one new link on this window entitled 'Add Trial Case Parties.'

#### Figure 111. Select Party Window

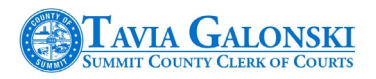

| Select Parl    | y                | ×                      |
|----------------|------------------|------------------------|
| Search Parties | Add New Party    | Add Trial Case Parties |
| Search Infe    | D:               |                        |
| Individual     | Business/Commerc | ial                    |
| Last Name      | First Name       | Middle Name DOB        |
|                |                  |                        |
|                |                  | Search Parties Clear   |
|                |                  | Close                  |

If your Trial Court case was a Summit County Common Pleas case, simply select the highlighted link. This will result in the system displaying the following page.

#### Figure 112. Select Party Results

| Select | Case Number     | Party Name      | Party Type         |
|--------|-----------------|-----------------|--------------------|
|        | CV-2015-01-0150 | GALLAGHER, PAUL | Judge              |
|        | CV-2015-01-0150 | SHOEMAKER, JOHN | Magistrate         |
|        | CV-2015-01-0150 | SCOTT, CO-WEFA  | Defendant          |
|        | CV-2015-01-0150 | CRUMMEL, EARL   | Plaintiff          |
|        | CV-2015-01-0150 | SE, PRO         | Plaintiff Attorney |

Then simply select the parties that comprise the appellate case by placing a checkmark in the applicable checkbox.

#### Figure 113. Party Selection

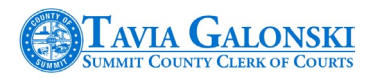

| Se | lect | Partv  |
|----|------|--------|
| ~~ |      | i oney |

| Select | Case Number     | Party Name      |
|--------|-----------------|-----------------|
|        | CV-2015-01-0150 | GALLAGHER, PAUL |
|        | CV-2015-01-0150 | SHOEMAKER, JOHN |
|        | CV-2015-01-0150 | SCOTT, CO-WEFA  |
|        | CV-2015-01-0150 | CRUMMEL, EARL   |
|        | CV-2015-01-0150 | SE, PRO         |

If the Trial Court case is not a Summit County Common Pleas case, then you will be required to select your parties like you currently do when filing a new case in the other divisions. You will begin by choosing either the 'Search Parties' or 'Add New Party' links as shown in the next figure.

Make sure you select the 'Save Selection' button to save your entry. You can clear all entries you have made by selecting the 'Clear Selection' button.

#### Figure 114. Select Party Choices

Select Party

| Search Parties | Add New Party          | Add Trial Case I | Parties     |   |
|----------------|------------------------|------------------|-------------|---|
| Search Info    | :<br>usiness/Commercia | ıl               |             |   |
| Last Name      | First Name             | Middle Name      | DOB         |   |
|                |                        |                  |             | ] |
|                |                        | Search Pa        | rties Clear |   |

Once you have completed entering your parties, then you will continue filing your mandatory and any additional documents to complete your filing. As stated earlier, once you have completed filing your documents, you will be directed to the Payment page where payment must be entered. You would then complete your filing as normal by reviewing the Transmission Report and pressing the 'Finish' button when you have completed the process. A Submission email will be sent to you as your indication that the filing was sent to the Clerk; office.

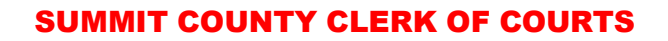

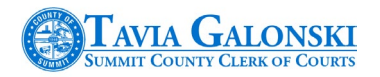

# **Original Action Appellate Case Types**

When an Appellate Original Action case type is filed, the system will function the same way as if you were filing a Civil, Criminal or Domestic case. No Trial Court case entry will be required and you will select your parties like you would if you were filing one of those case types.

The only thing that is different for Appellate cases is that there is no service page so you will be directed to the Payment page once you have completed uploading your documents.

## **Secondary Filing**

Secondary Filing in the Appellate division is the same as it is for Civil, Criminal or Domestic case types with two exceptions:

- > Proposed orders are not filed in the Appellate division
- > The system will bypass the service page

## **Case Search Function**

The ability to search Appellate cases has now been added. Please refer to Figure 115 on the next page.

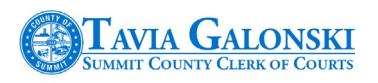

## Figure 115. Case Search Page

| Case Number Search         Case Number formats are:<br>CV-9999-99-9999<br>MI-9999-99-99-9999<br>999999999         NC-9999-99-9999<br>999999999         9104-FF-0368             Performate Case No<br>(cg 1-9999-99-999)             Performate Case No<br>(cg 1-9999-99-99-999)             Performate Case No<br>(cg 1-9999-99-999)             Performate Case No<br>(cg 1-9999-99-999)             Performate Case No<br>(cg 1-9999-99-999)             Performate Case No<br>(cg 1-9999-99-999)             Performate Case No<br>(cg 1-9999-99-999)             Performate Case No<br>(cg 1-9999-99-999)             Performate Case No<br>(cg 1-9999-9999)             Performate Case No<br>(cg 1-9999-9999)             Performate Case No<br>(cg 1-9999-9999)             Performate Case No<br>(cg CA-27669)             Appellate Case No<br>(cg CA-27669)             Search Cear             Search Cear |                                                                                                    | E-FI                                                                                                    | LING CASE SEARCH                                                                                                    |  |
|----------------------------------------------------------------------------------------------------|----------------------------------------------------------------------------------------------------|----------------------------------------------------------------------------------------------------|----------------------------------------------------------------------------------------------------|--|
| Case Number formats are:       P-9999-999999         J1-9999-9999999       B-9999-99-99999         J0-1-f-F-0368       Pase select one of the following case search options:         Regular Case No       D(P-9999-99-9999)         J1-999-99-99999       D(P-9999-99-9999)         J1-999-99-999999       D(P-9999-99-9999)         J1-999-99-999999       TF searching for a 'DR' lien case, please use the 'DL' prefix instead.         Cearch       Cearch         Forfeiture Case No       -fFf-         Judgment Lien Case No       -g 9999-99-99999         J1-9999-9999999       Cearch         Judgment Lien Case No       -g 9999-99-99999         Gearch       Cear         Appellate Case No       -g 1-9999-9999999         Gearch       Cear         Ceg CA-27669       CA         -g CA-27669       Cear                                                                                               | Case Number Search                                                                                                    |                                                                                                    |                                                                                                    |  |
| C 199999999       Regular Case No         MI-9999-99-999999                                                                                                    | Case Number formats are:<br>CV-9999-99-9999<br>J-9999-99999<br>MI-9999-99-9999<br>NC-9999-99-9999<br>999999999<br>9104-FF-0368 | Please select one of the following case search options:                                                                 |                                                                                                    |  |
| Forfeiture Case No       -FF-       Suffix (suffix)         (eg 9104-FF-0368)       -FF-       Suffix (suffix)         eg 9999-FF-99999       Search       Clear         Judgment Lien Case No       J       suffix (suffix)         (eg J-9999-99999)       Search       Clear         Appellate Case No       CA       Search       Clear         (eg CA-27669)       CA       Search       Clear         Search Results       Search       Clear       Search       Clear                                                                                                    |                                                                                                    | Regular Case No<br>(DR/CV/MI/NC/AC/CR)<br>(eg CV-9999-99-9999<br>DR-9999-99-9999<br>MI-9999-99-9999<br>NC-9999-99-9999) | -       -       -       suffix (suffix)          -       -       suffix (suffix)         eg DR-9999-99-9999       -       -       -         *If searching for a 'DR' lien case, please use the 'DL' prefix instead.       Search       Clear |  |
| Judgment Lien Case No<br>(eg 1-9999-99999)       J       Suffix (suffix)         eg J-9999-99999       Search Clear         Appellate Case No<br>(eg CA-27669)       CA         eg CA-27669       Search Clear         Search Results       Search Results                                                                                                    |                                                                                                    | Forfeiture Case No<br>(eg 9104-FF-0368)                                                                                 | -FF                                                                                                    |  |
| Appellate Case No<br>(eg CA-27669)       CA                                                                                                    |                                                                                                    | Judgment Lien Case No<br>(eg J-9999-99999)                                                                              | J Suffix (suffix)<br>OR<br>eg J-9999-99999 Search Clear                                                                                                    |  |
| Search Results                                                                                                    |                                                                                                    | Appellate Case No<br>(eg CA-27669)                                                                                      | CA OR<br>eg CA-27669 Clear                                                                                                    |  |
|                                                                                                    | Search Results                                                                                                    |                                                                                                    |                                                                                                    |  |
| Case Number Case Caption Filing Date                                                                                                    | Case Number                                                                                                    | Case Captio                                                                                                    | on Filing Date                                                                                                    |  |